#### พัฒนาโค้ดแบบบล็อกสำหรับกล่องสมองกล IPST-microBOX4.0

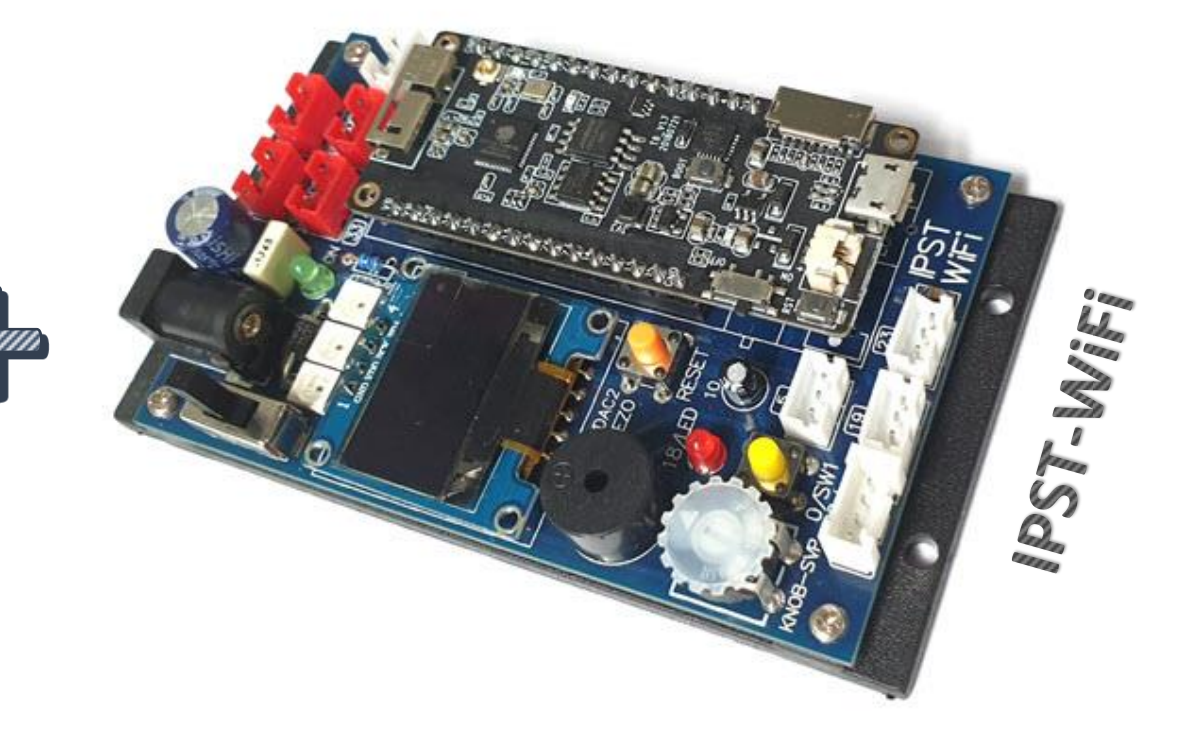

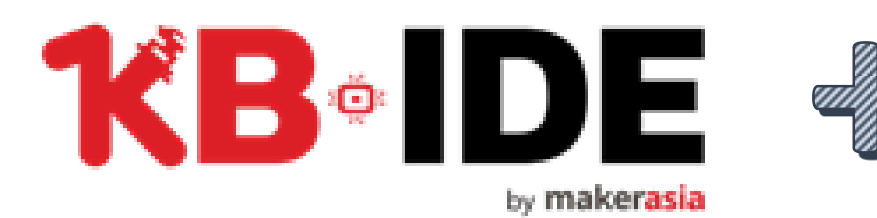

Presentation created by Innovative Experiment Co., Ltd. Special thanks for Maker Asia about KB-IDE developing

## การติดตั้งโปรแกรม KB-IDE

• เข้าไปที่ https://kbide.org/ จากนั้นคลิกที่ปุ่ม Download

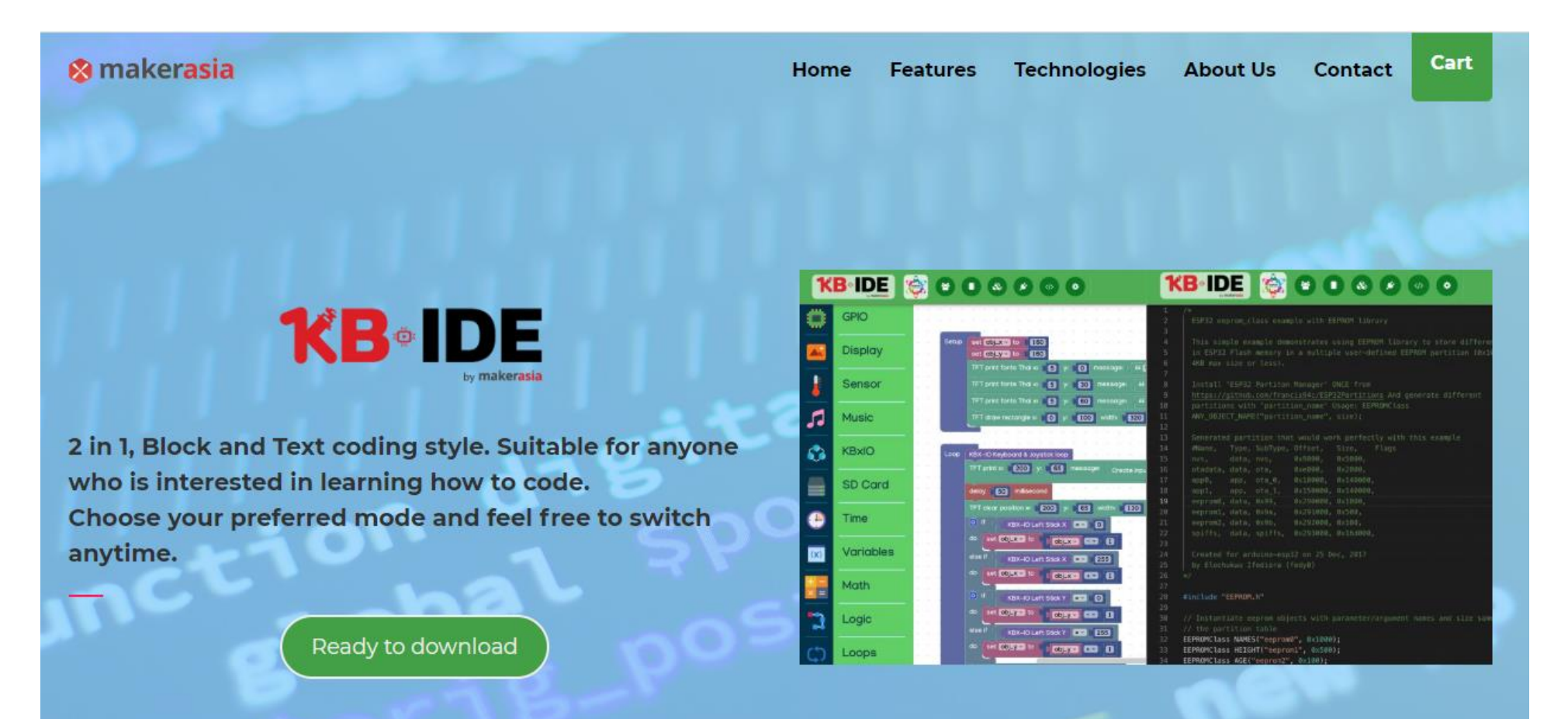

# การติดตั้งโปรแกรม KB-IDE

#### คลิกที่ไฟล์ตามระบบปฏิบัติการของคอมพิเตอร์ เลือกเป็นแบบติดตั้งจะ ขึ้นต้นด้วยข้อความ KB-IDE\_Setup\_v1.2.0\_winxx.exe

| The KB-IDE_Portable_v1.2.0_linux64.7z | 171 MB |
|---------------------------------------|--------|
| KB-IDE_Portable_v1.2.0_win32.7z       | 177 MB |
| To KB-IDE_Portable_v1.2.0_win64.7z    | 181 MB |
| To KB-IDE_Setup_v1.2.0_mac.dmg        | 369 MB |
| To KB-IDE_Setup_v1.2.0_win32.exe      | 244 MB |
| To KB-IDE_Setup_v1.2.0_win64.exe      | 248 MB |
| The KB-IDE_v1.2.0_linux-arm.tar.xz    | 241 MB |
| The KB-IDE_v1.2.0_linux-arm64.tar.xz  | 299 MB |
| Source code (zip)                     |        |
| Source code (tar.gz)                  |        |

## การติดตั้งโปรแกรม KB-IDE

#### • ดับเบิลคลิกเพื่อติดตั้ง

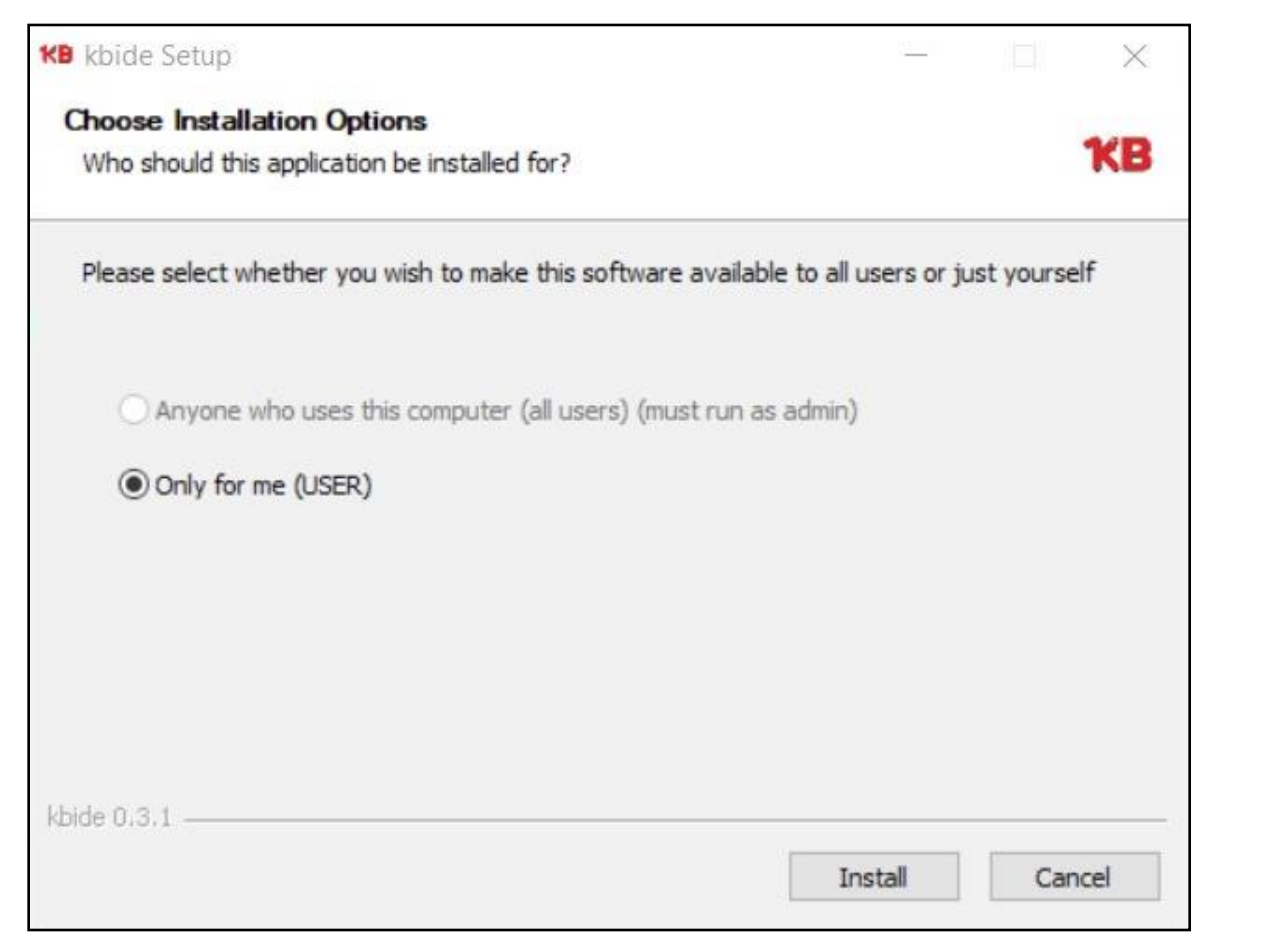

| KB kbide Setup |                                                                            |  |
|----------------|----------------------------------------------------------------------------|--|
|                | Completing kbide Setup                                                     |  |
|                | kbide has been installed on your computer.<br>Click Finish to close Setup. |  |
|                |                                                                            |  |
|                | ∑ Run kolde                                                                |  |
|                |                                                                            |  |
|                |                                                                            |  |
|                |                                                                            |  |
|                | < Back Finish Cancel                                                       |  |

## โปรแกรม KB-IDE

#### **KB** KBIDE v0.3.1 | kbide.org

File Edit View Window Help

DE 📕 🌶 🚸 🏘 13 \* QC. ۲ Welcome to KBIDE .... New IDE for everyone. 5 It look like you just open this IDE for first time. There are some important features that you need to know in here. Let us introduce (x) new features of KBIDE. \*Note : 'Click' are disabled util the tour end. 1 SKIP IT START TOUR แสดงคำแนะนำภาษาไทย  $\bigcirc$ JK 7 5 K 7 КЛ <u></u> -Board : KB-Pro (kbpro) ė. Mode:1

 $\times$ 

# คุณสมบัติ

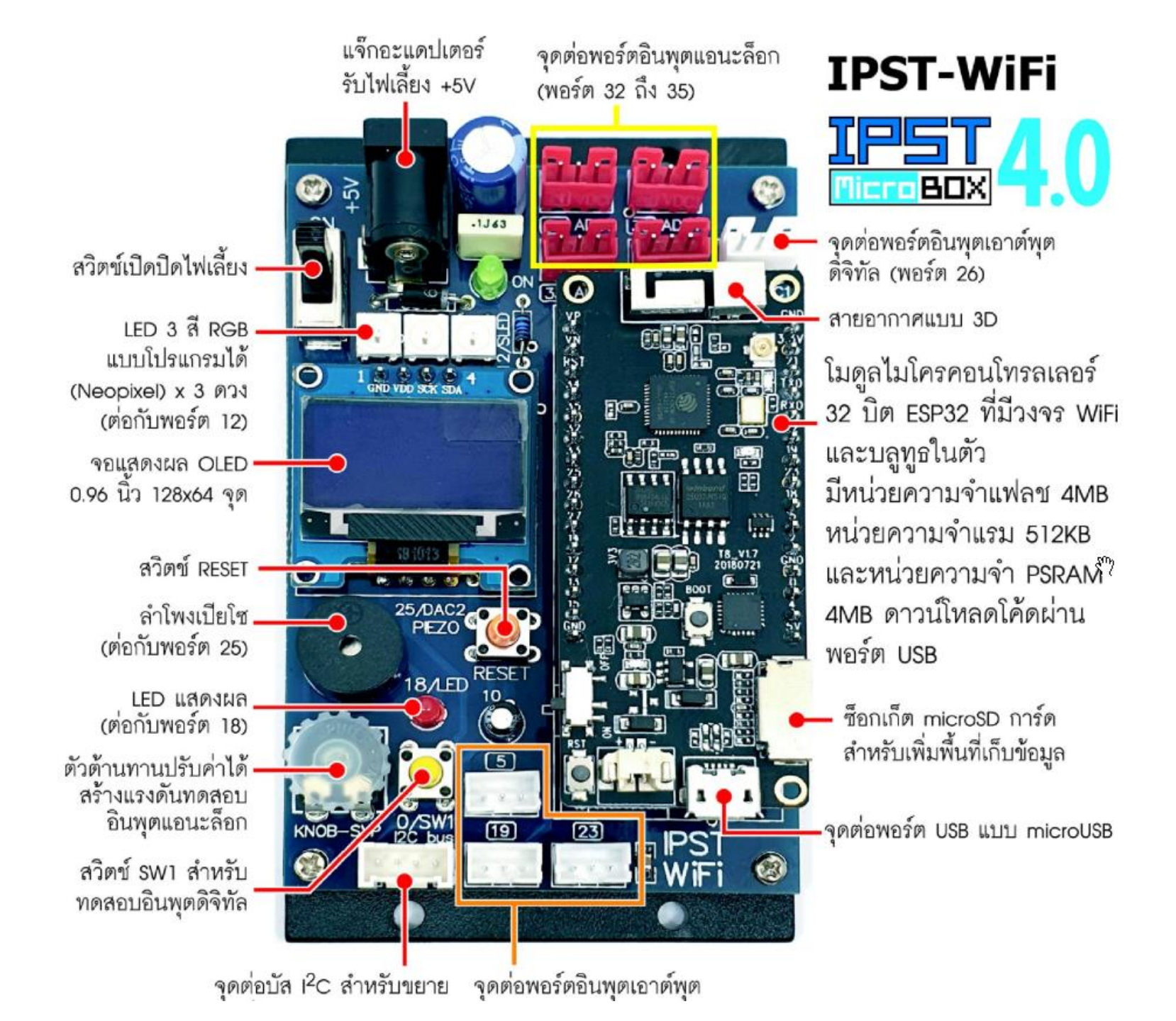

## วิธีเลือกบอร์ด IPST-WiFi

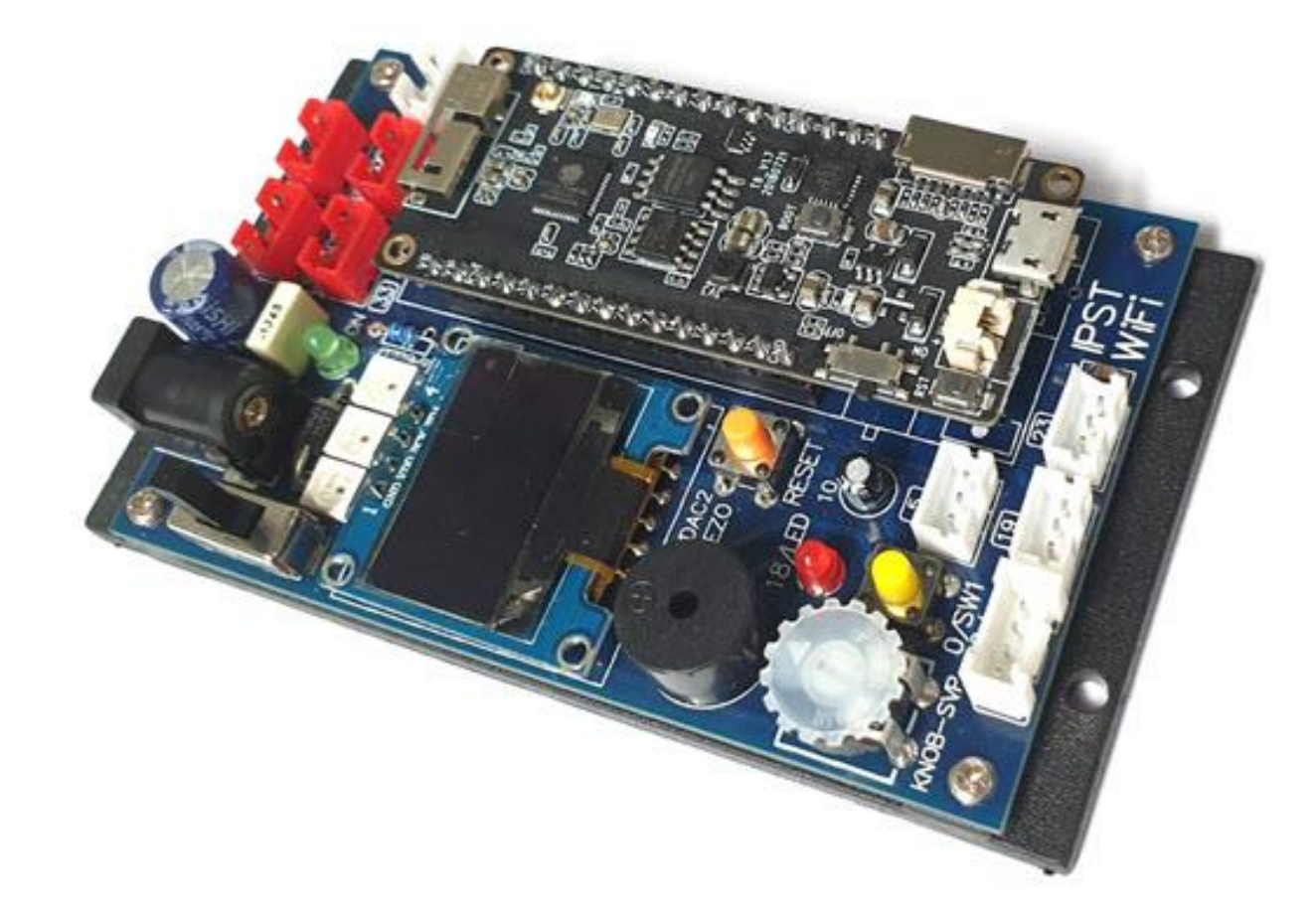

### เลือกบอร์ด IPST-WiFi

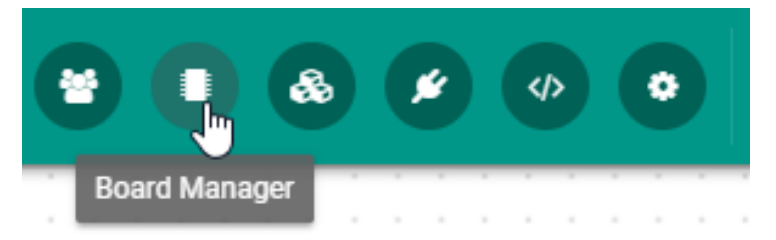

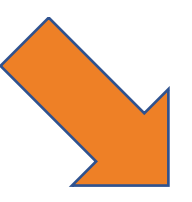

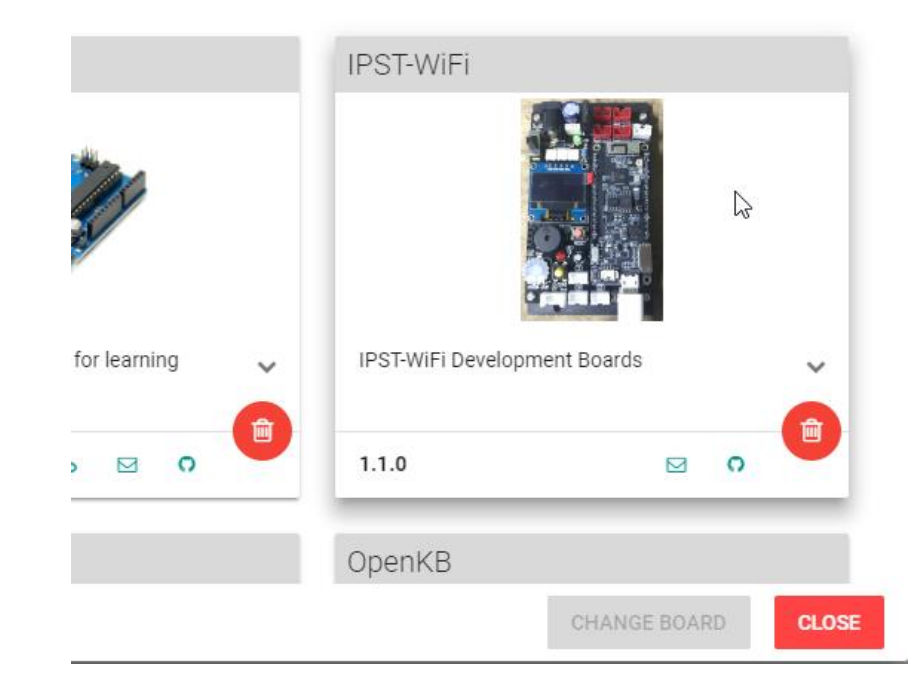

คลิกเลือกบอร์ด IPST-WiFi

### เลือกบอร์ด IPST-WiFi

#### ้คลิกที่รูปบอร์ดเพื่อเลือกใช้งาน จะมีเครื่องหมายถูกที่มุมบนขวา จากนั้นคลิกปุ่ม CHANGE BOARD

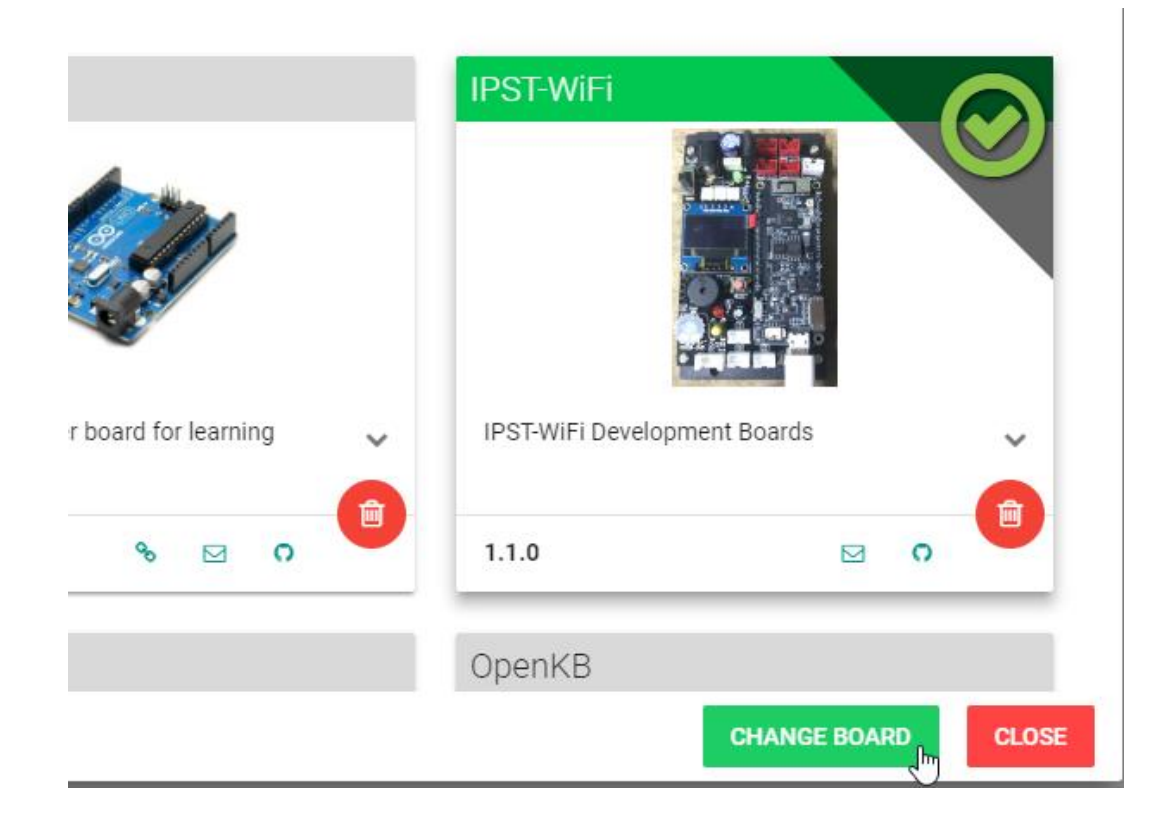

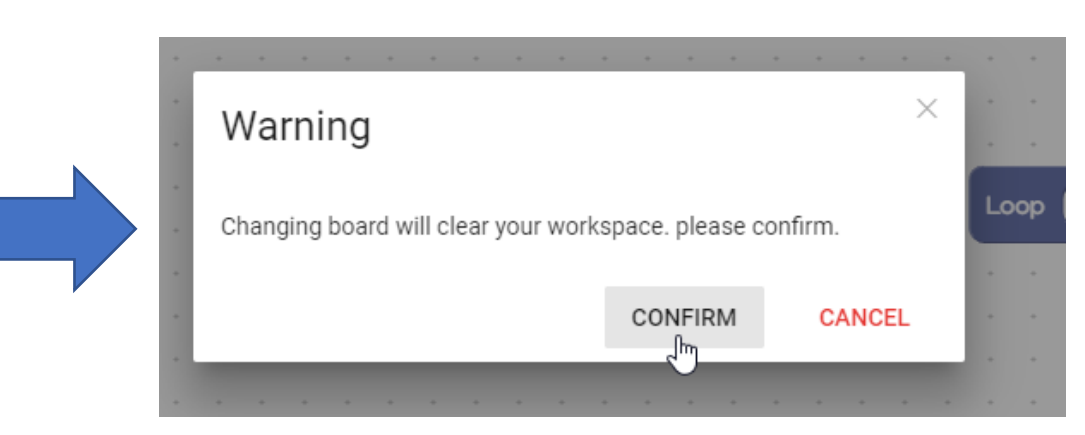

# สร้างชุดคำสั่งไฟกะพริบ

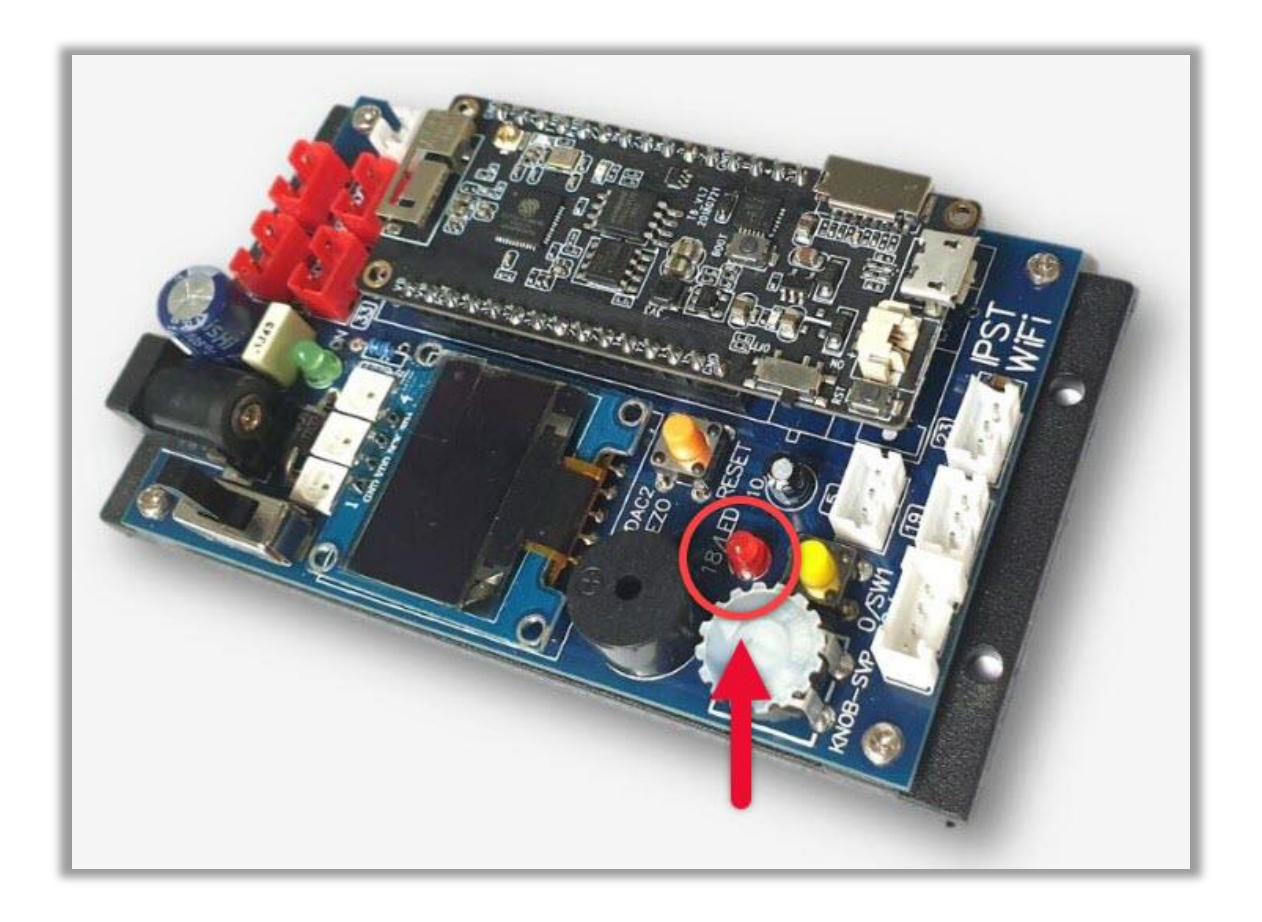

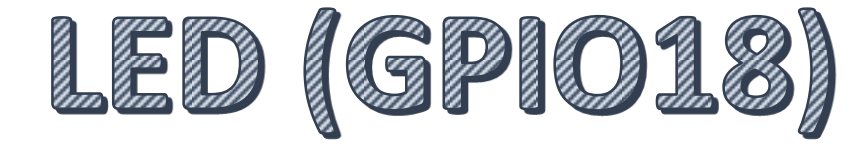

# ชุดคำสั่งจะอยู่ในเมนู GPlO

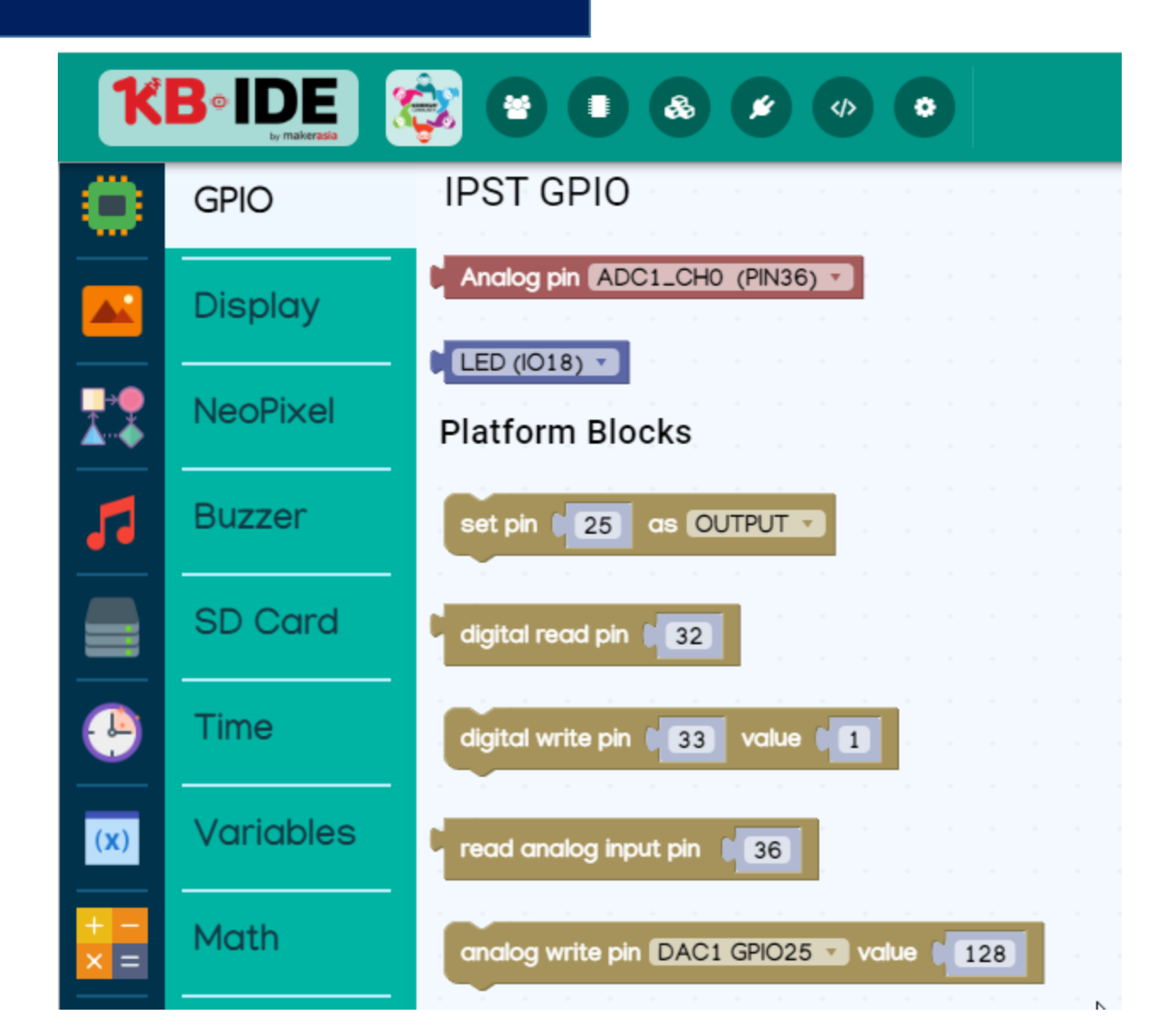

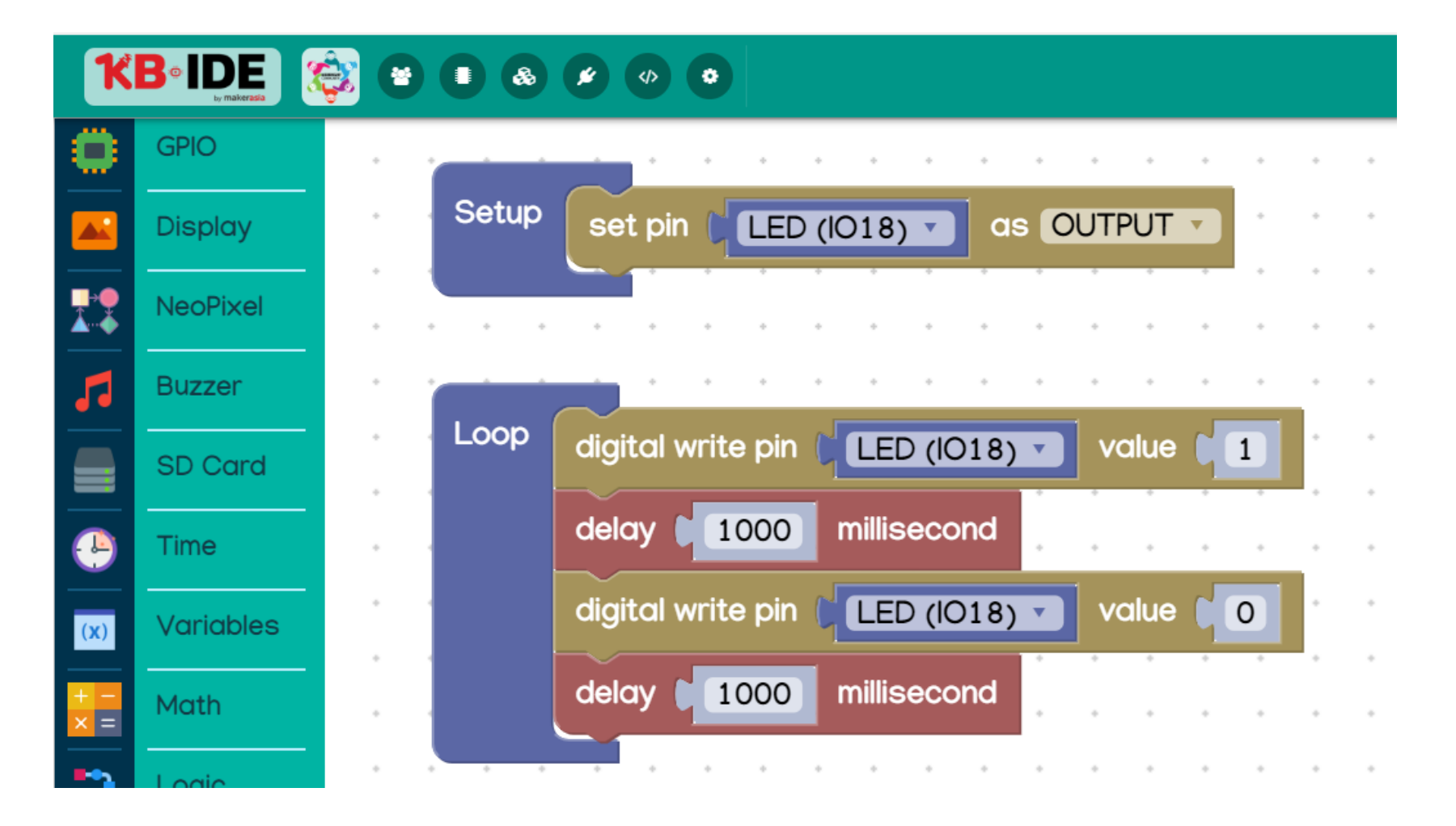

#### KBIDE v1.2.0 | kbide.org

| K            | B•IDE     |                               | >_    |
|--------------|-----------|-------------------------------|-------|
| ۲            | GPIO      | IPST GPIO                     | • • • |
|              | Display   | ADC4 (PIN32)                  | • • • |
|              | NeoPixel  | Platform Blocks ดำแหน่งนี้    | • • • |
| 5            | Buzzer    | set pin 25 as OUTPUT          | * * 4 |
|              | SD Card   | digital read pin (32)         |       |
| -            | Time      | digital write pin 133 value 1 | • • • |
| ( <b>x</b> ) | Variables | read analog input pin 36      |       |

#### KBIDE v1.2.0 | kbide.org

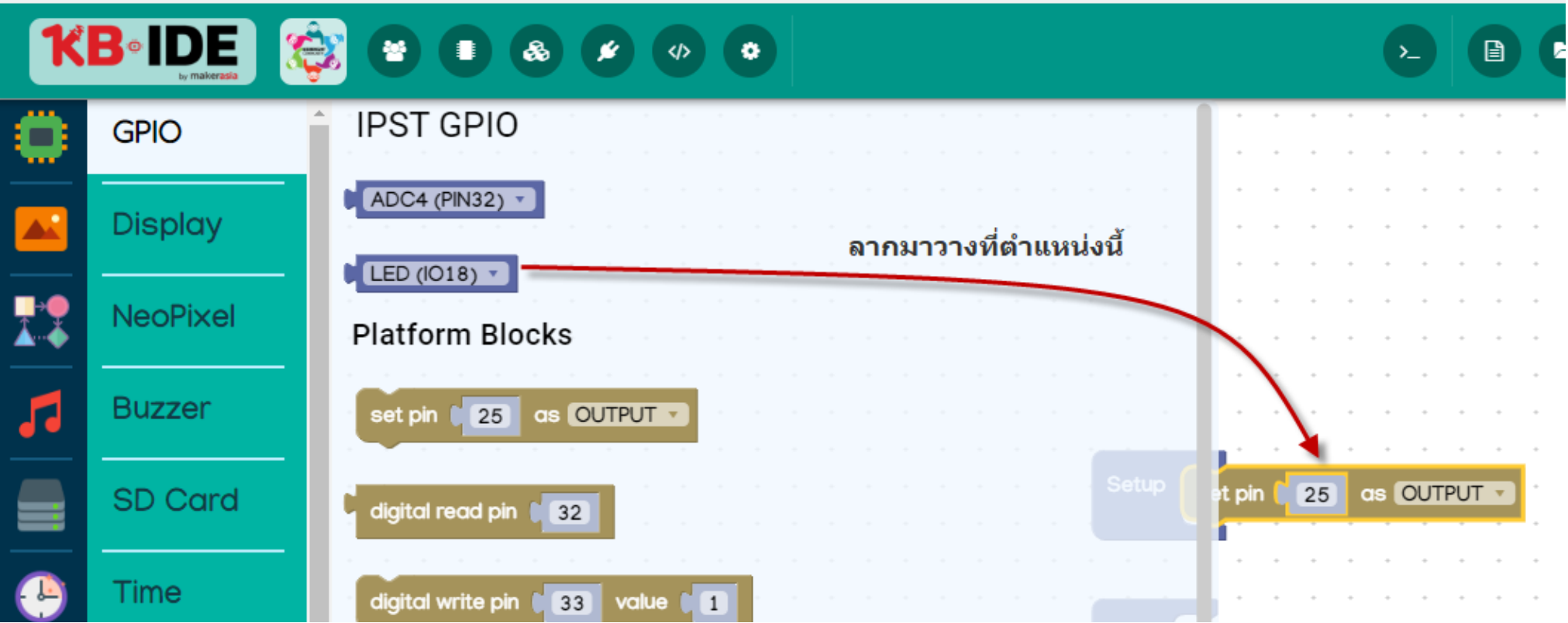

#### KBIDE v1.2.0 | kbide.org

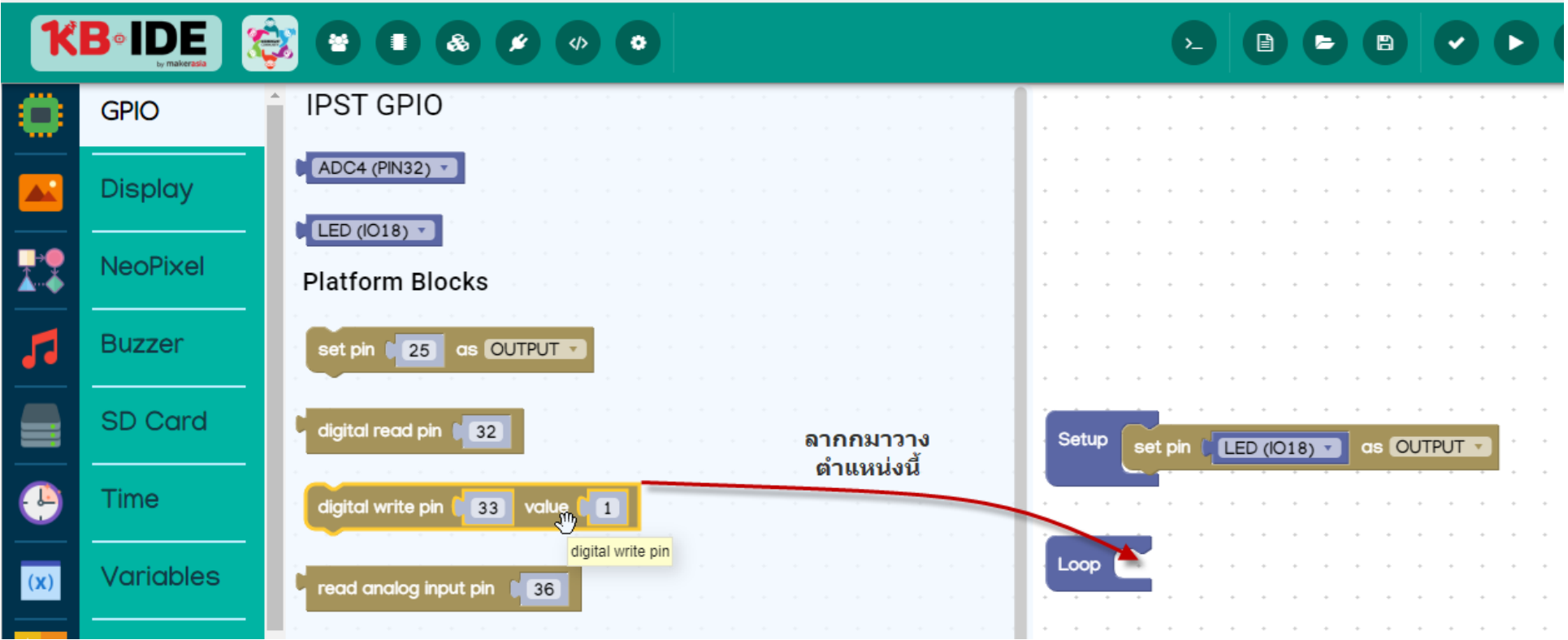

#### KBIDE v1.2.0 | kbide.org File Edit View Tools Window Help ҞВ«IDI ٠ 쓭 2 B B **GPIO** 1000 delay millisecond pause running program for awhile Display delay 1000 moroseconds **NeoPixel** timestamp millisecor 5 **Buzzer** timestamp microseco SD Card Setup LED (IO18) as OUTPUT set pin 🛽 ลากกมาวาง Time - .--ตำแหน่งนี้ Loop digital write pin Variables LED (IO18) value 1 . (**x**) Math

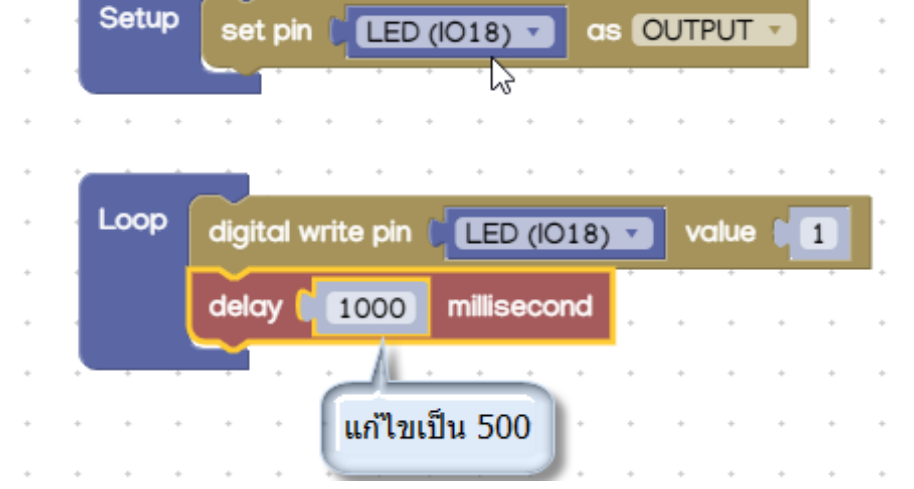

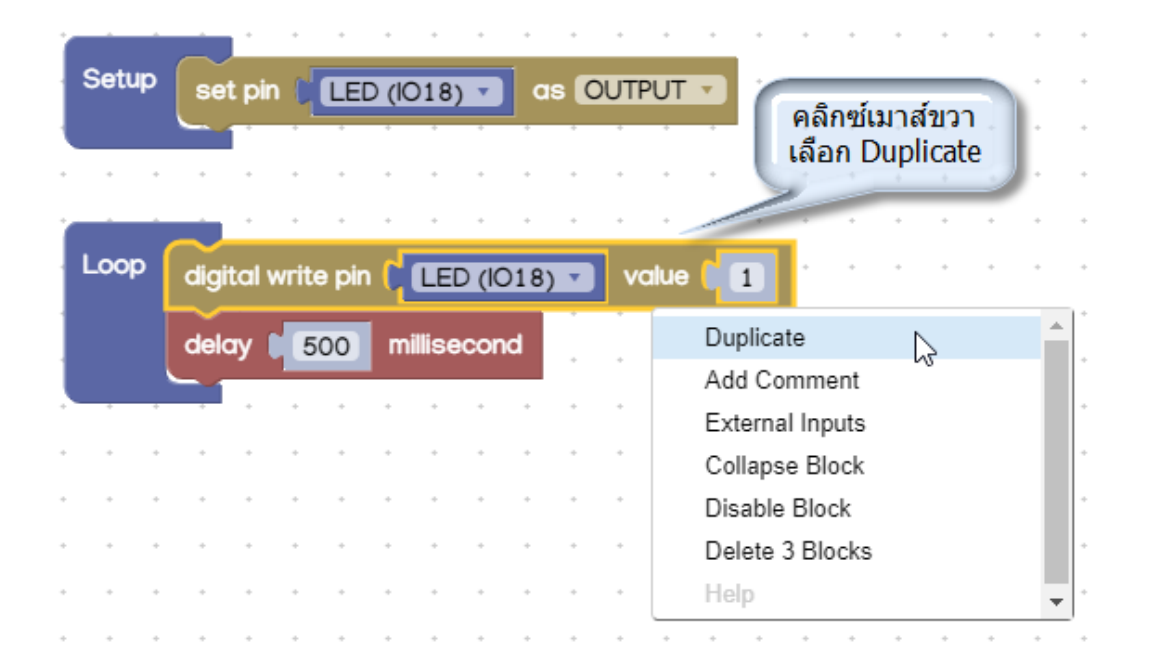

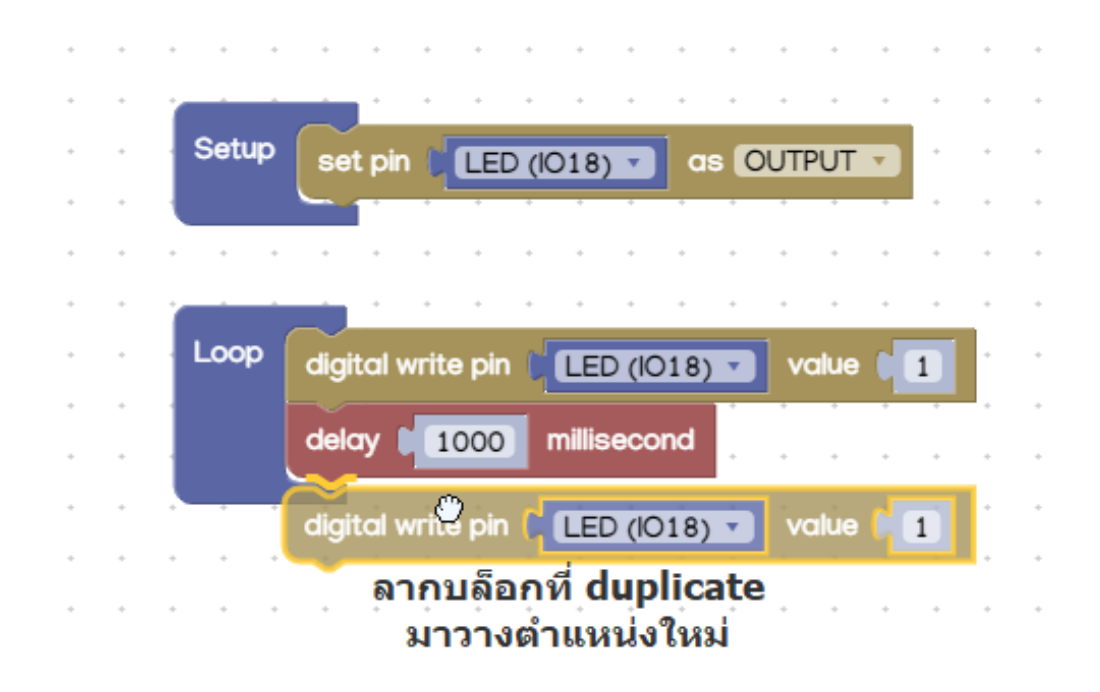

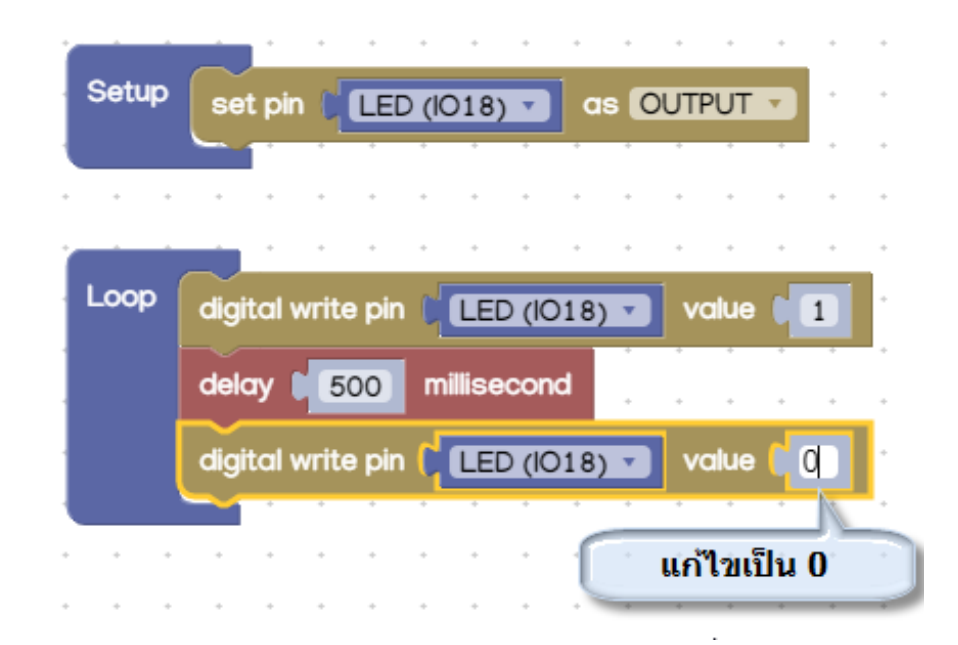

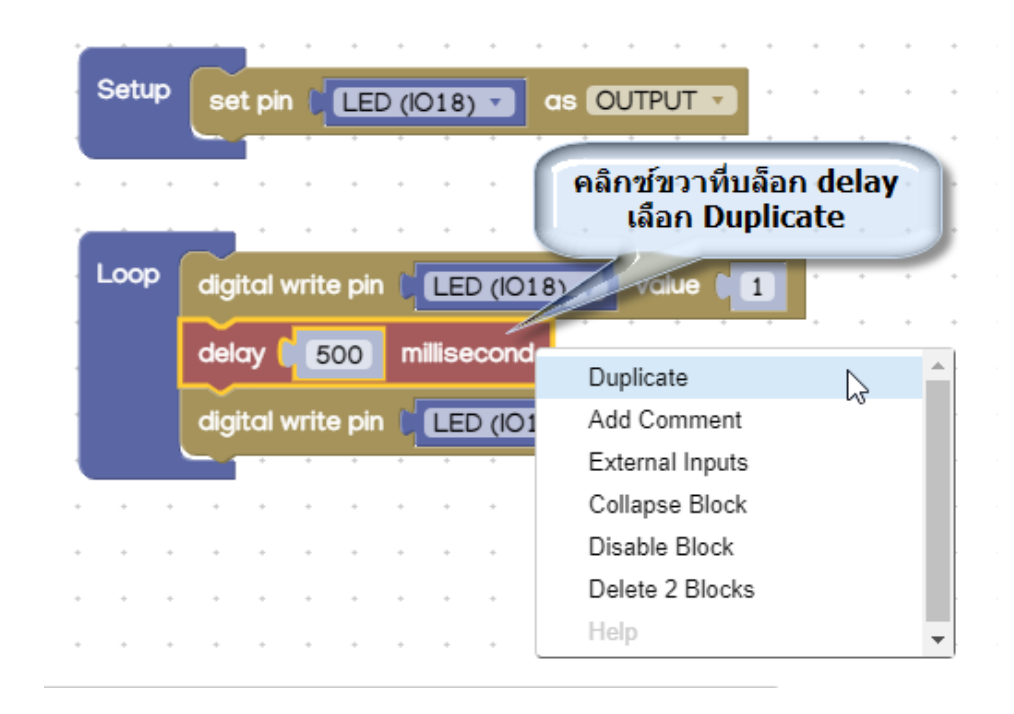

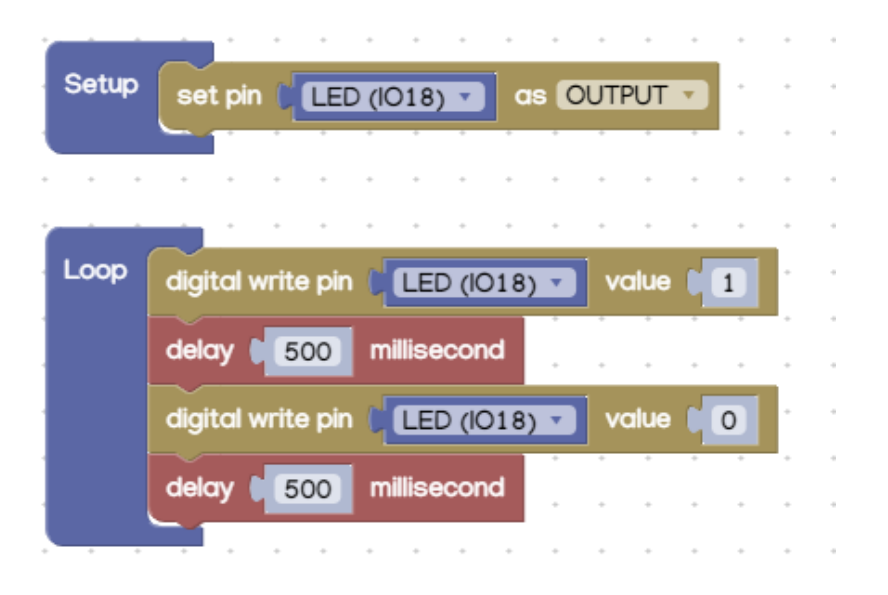

## โปรแกรมลงบอร์ด

#### เลือกหมายเลข COM port

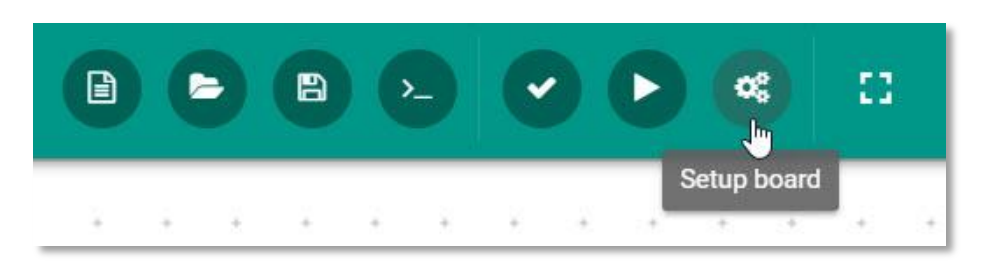

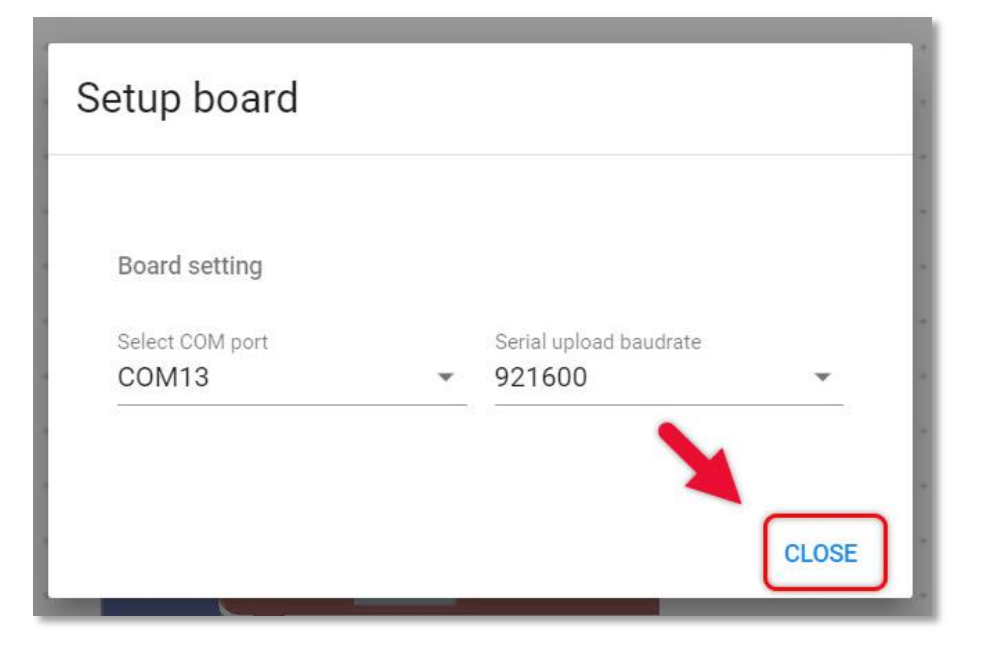

#### คลิกที่ปุ่ม Compile & Run

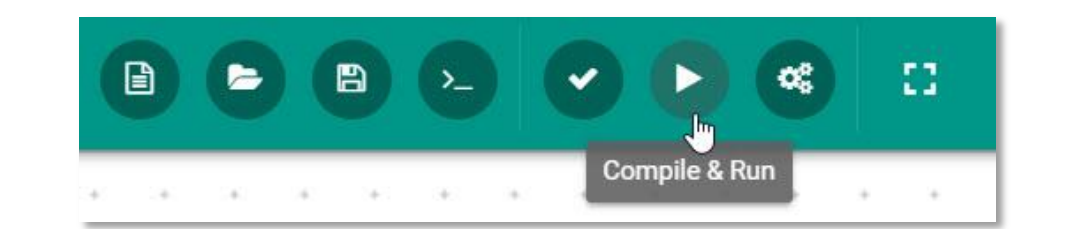

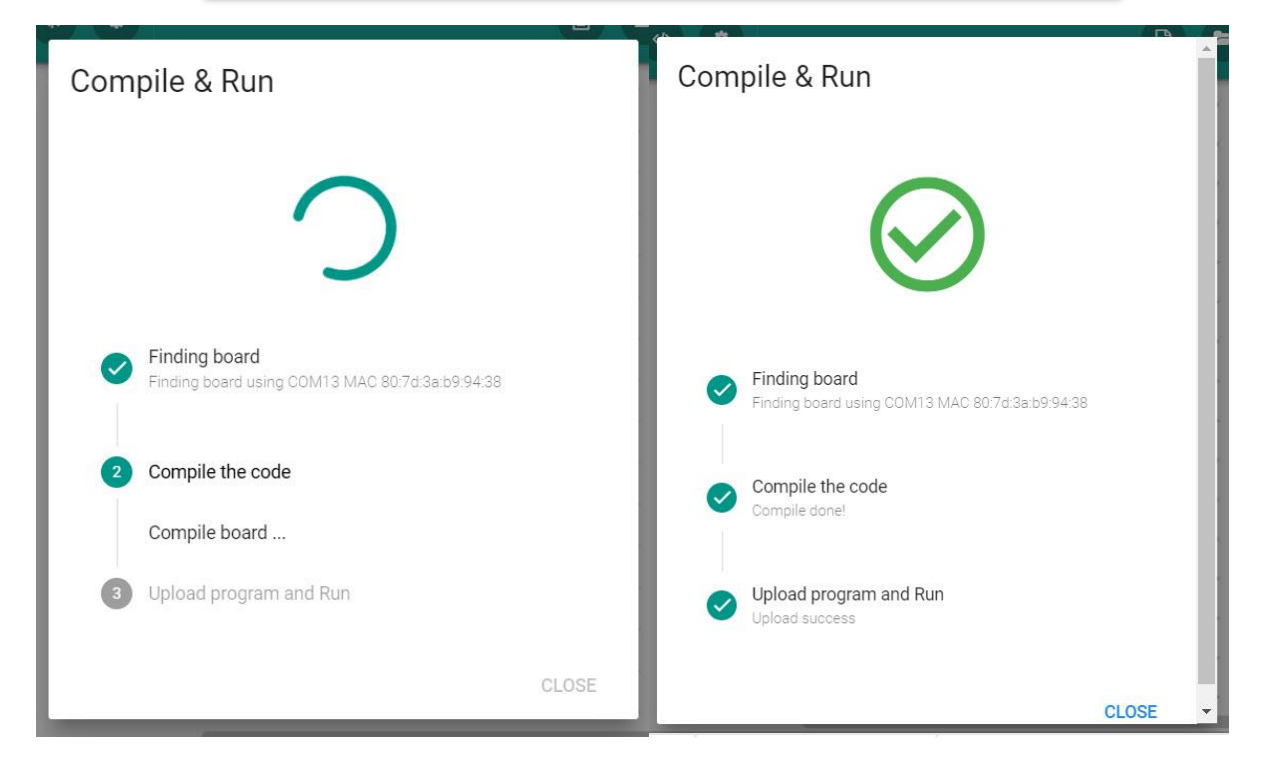

# ผลลัพธ์การทำงาน

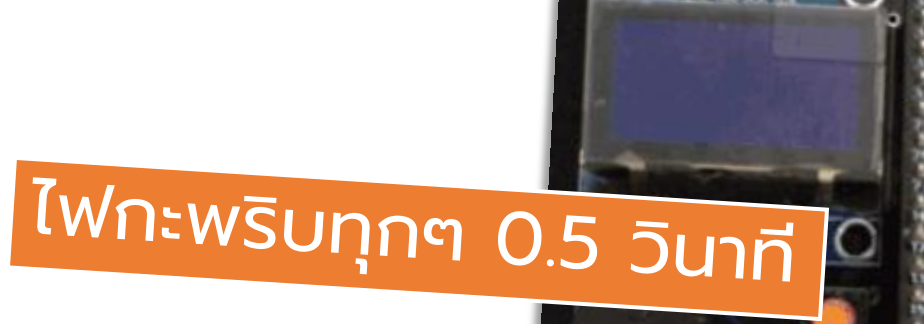

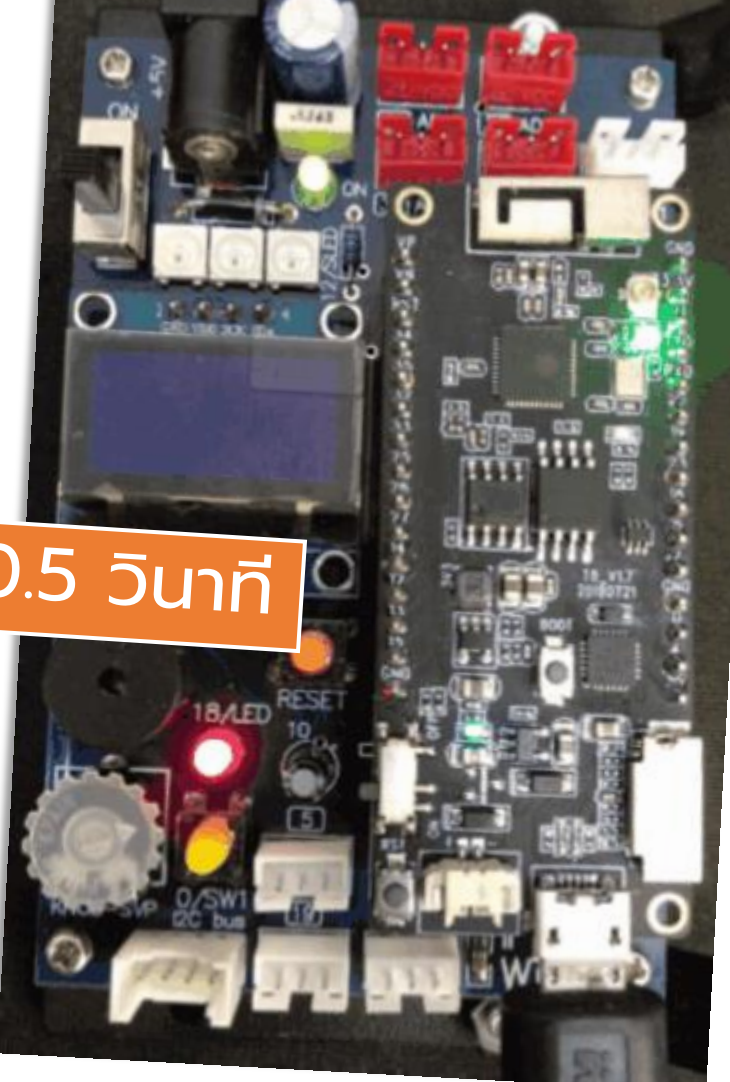

# การขอดูโปรแกรมภาษา C/C++ ที่ KB-IDE สร้าง

|   |     |      |   |        |          |    |      |     |      |            |     |          |     |     |    |      |     |   |   |   |   |     |    |                                                   | 0                                |
|---|-----|------|---|--------|----------|----|------|-----|------|------------|-----|----------|-----|-----|----|------|-----|---|---|---|---|-----|----|---------------------------------------------------|----------------------------------|
| _ |     |      |   |        |          | -  |      |     |      |            |     |          |     |     |    |      |     |   |   |   |   |     | 1  | <pre>#include <arduino.h></arduino.h></pre>       | <b>\$</b> 2                      |
|   |     |      |   |        |          |    |      |     |      |            |     |          |     |     |    |      |     |   |   |   |   |     | 2  | <pre>#include <wifi.h></wifi.h></pre>             | Martin<br>Martin<br>Bre Derbyson |
|   | +   | +    | + | +      | +        |    | +    | +   | +    | +          |     | +        | +   | +   | +  | +    | +   | + | + | + | + |     | 3  | <pre>#include <wificlient.h></wificlient.h></pre> |                                  |
|   |     |      |   |        |          |    |      |     |      |            |     |          |     |     |    |      |     |   |   |   |   |     | 4  | <pre>#include <wifiap.h></wifiap.h></pre>         |                                  |
|   | i 🗖 |      |   | _      | <u> </u> |    | +    | +   | +    | +          |     | +        | +   | +   | +  | +    | +   | * | + | + | + | •   | 5  | <pre>#include <webserver.h></webserver.h></pre>   |                                  |
|   |     | Setu | p |        |          |    | p.L. |     |      | ~ 4        |     | -        | 1   |     |    |      |     |   |   |   |   |     | 6  | <pre>#include "SSD1306Wire.h"</pre>               |                                  |
|   |     |      |   | se     | πp       | In | 4    | LEL | ו) נ | 018        | 3)  | •        | a   | 5 0 |    | 01   | × . |   |   |   |   |     | 7  | <pre>#include "SH1106.h"</pre>                    |                                  |
|   |     |      |   | -      |          |    |      |     |      |            |     |          |     |     |    |      |     |   | * | * | * |     | 8  |                                                   |                                  |
|   |     |      |   |        |          |    |      |     |      |            |     |          |     |     |    |      |     |   |   |   |   |     | 9  | SSD1306Wire display(0x3c, 21, 22);                |                                  |
|   | +   | *    | * | *      | *        |    | *    | *   | *    | +          |     | *        | +   | *   | *  | *    | *   | * | * | * | * |     | 10 |                                                   |                                  |
|   |     |      |   |        |          |    |      |     |      |            |     |          |     |     |    |      |     |   |   | + |   |     | 11 | <pre>void setup() {</pre>                         |                                  |
|   |     |      | 6 | $\sim$ |          |    |      |     |      |            |     |          |     |     |    |      | _   |   |   |   |   |     | 12 | display.init();                                   |                                  |
|   | - L | _oop | > | dia    | ital     | w  | rite | pin | C    | <b>T</b> E | =D  | (10      | 18) | •   | v  | alue |     | 1 | • | + | + |     | 13 |                                                   |                                  |
|   |     |      |   |        |          |    |      |     | 1    | _          |     | (10      | 10) | _   |    |      | 1   | - |   |   |   |     | 14 | display.flipScreenVertically();                   |                                  |
|   |     |      |   |        |          | ~  |      |     |      |            |     |          |     |     | *  | *    | +   | * | + | * | * | 1   | 15 | display.setFont(AriaIMI_Plain_10);                |                                  |
|   |     |      |   | del    | ay       | 4  | 10   | 000 |      | milli      | Ise | col      | na  |     |    |      |     |   |   |   |   |     | 10 | /* setup code */                                  |                                  |
|   |     |      |   | ~~     |          | -  | _    |     |      |            |     |          |     |     |    |      |     |   |   |   |   |     | 10 | /* block sotup */                                 |                                  |
|   |     |      |   | dia    | ital     | w  | rite | pin | 1    | LE         | ED  | (10      | 18) | •   | vo | alue |     | 0 |   | + | + |     | 10 | ninMode(18 OUTPUT):                               |                                  |
|   |     |      |   |        |          |    |      |     | 1    | _          |     | <b>v</b> | ,   | _   |    |      | 1   |   |   |   |   |     | 20 | 1                                                 |                                  |
|   |     |      |   | dal    | ~        | -  |      | 000 |      | no illi    |     |          |     |     |    | *    | *   | * | * | + | * |     | 20 | L                                                 |                                  |
|   |     |      |   | dei    | ay       | 4  | 10   | 000 |      | TTUU       | ise | COI      | a   |     |    |      |     |   |   |   |   |     | 22 | void loop() {                                     |                                  |
|   |     |      |   | $\sim$ |          | _  |      |     | _    |            |     |          |     |     |    |      |     |   |   |   |   |     | 23 | digitalWrite(18, 1):                              |                                  |
|   |     | *    | * | +      | +        |    | *    | *   | *    | *          |     | *        | *   | *   | *  | *    | +   | * | * | + | * | - 1 | 24 | delav(1000);                                      |                                  |
|   |     |      |   |        |          |    |      |     |      |            |     |          |     |     |    |      |     |   |   |   |   |     | 25 | digitalWrite(18, 0);                              |                                  |
|   | *   | *    |   |        | *        |    | *    |     |      | -          |     | *        | *   |     | -  | *    | *   | * |   |   | * |     | 26 | delay(1000);                                      |                                  |
|   | +   | +    | + | +      | +        |    | +    | +   | +    | +          |     |          |     | +   | +  | +    | +   | + | + | + | + |     | 27 | }                                                 |                                  |
|   |     |      |   |        |          |    |      |     |      |            |     |          |     |     |    |      |     |   |   |   |   |     | 28 |                                                   |                                  |
|   | +   | +    | + | +      | +        |    | +    | +   | *    | +          |     | +        | +   | *   | *  | +    | +   | + | + | + | + |     |    |                                                   |                                  |
|   | *   | *    |   |        |          |    | *    | *   |      |            |     |          |     |     |    | *    |     |   |   |   |   | •   |    |                                                   |                                  |

# <u>-การเปลี่ยนเป็น Developer Mode</u>

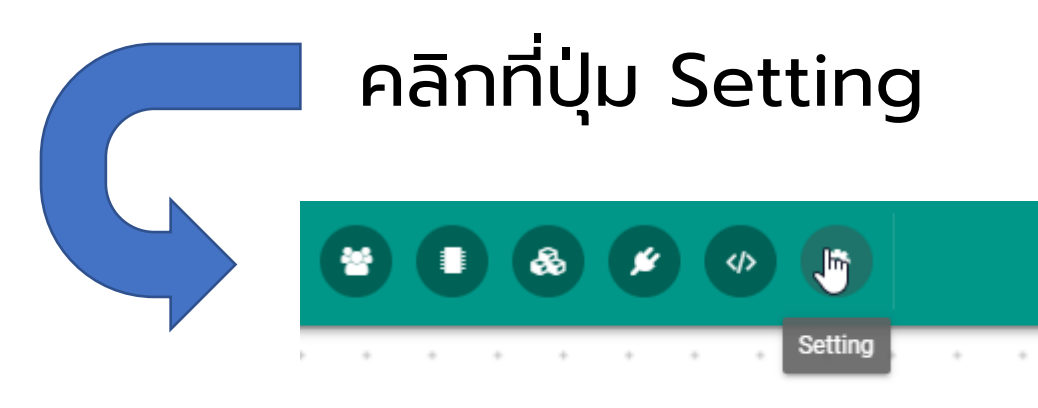

. . . . . . . . . . .

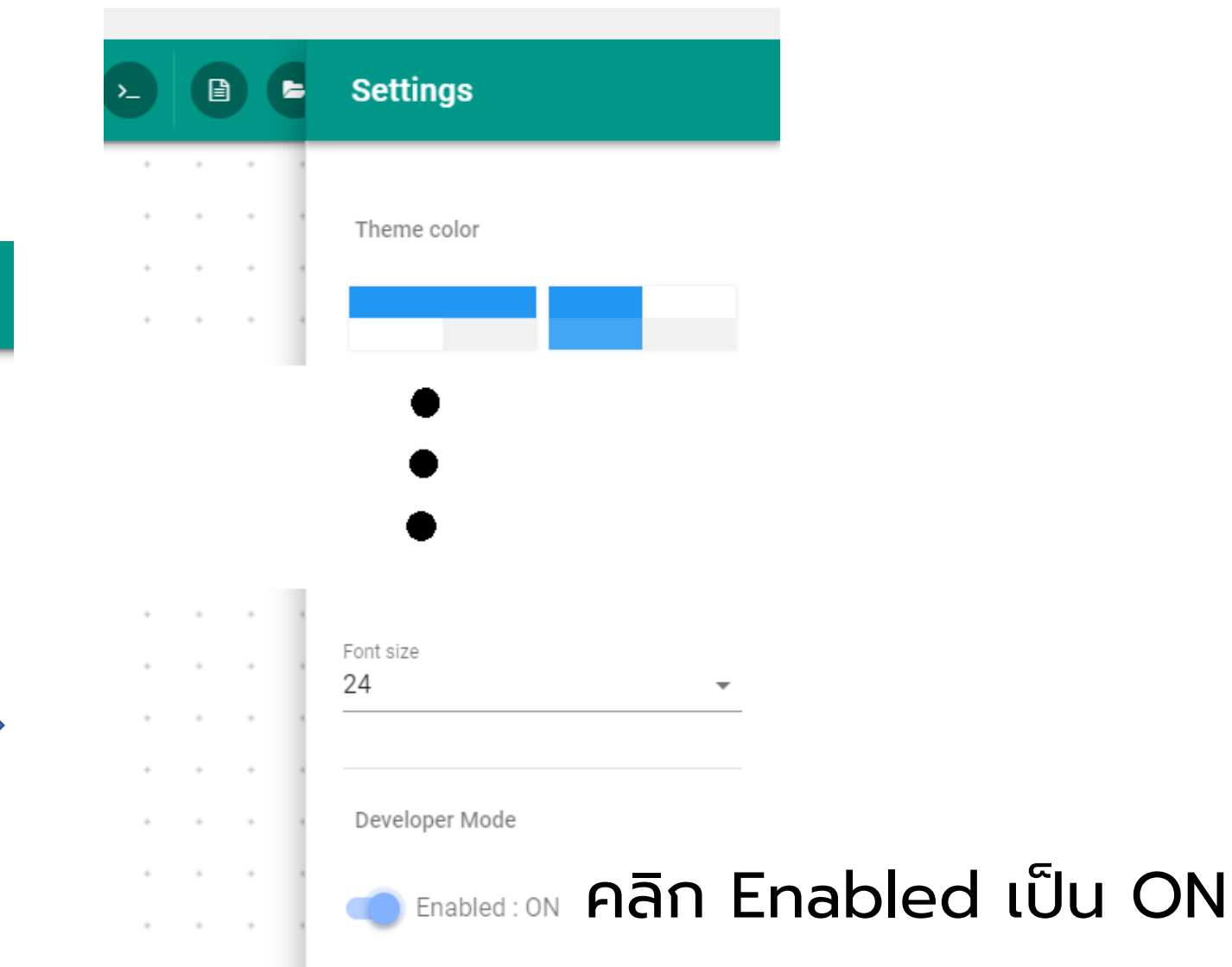

# การเปลี่ยนชุดคำสั่งจากบล็อกเป็นรูปแบบตัวอักษร

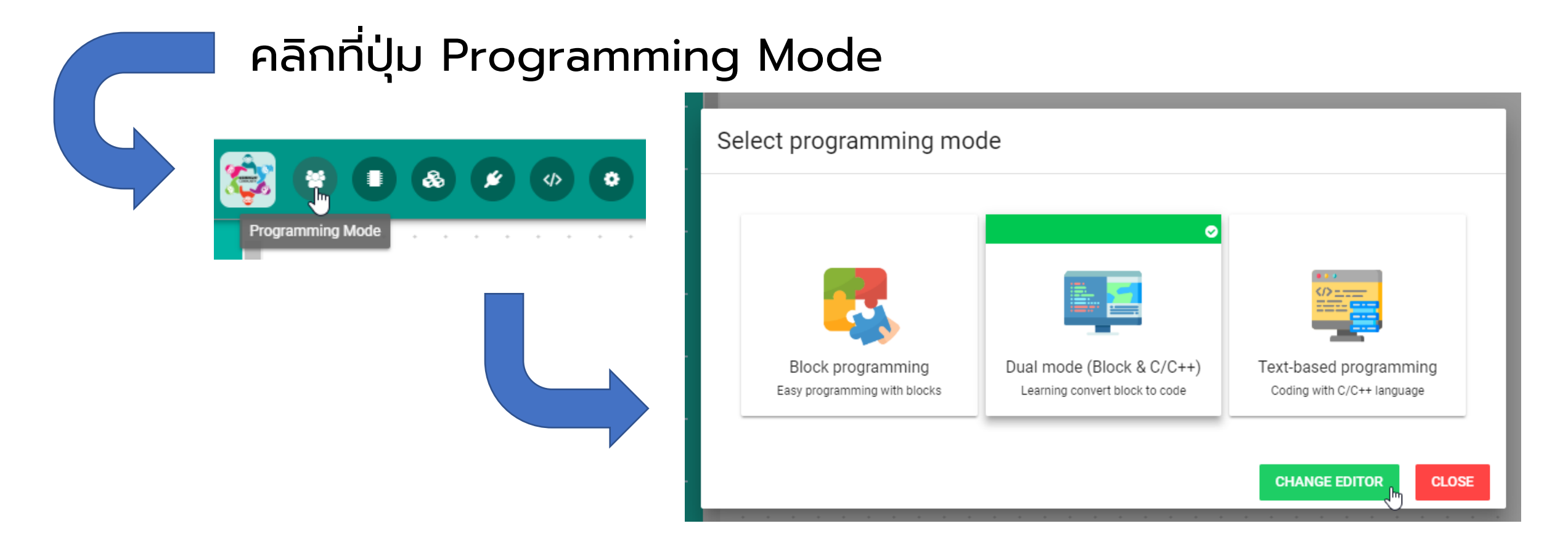

#### เลือก Dual mode คลิก CHANGE EDITOR

## ส่วนประกอบโปรแกรม KB-IDE

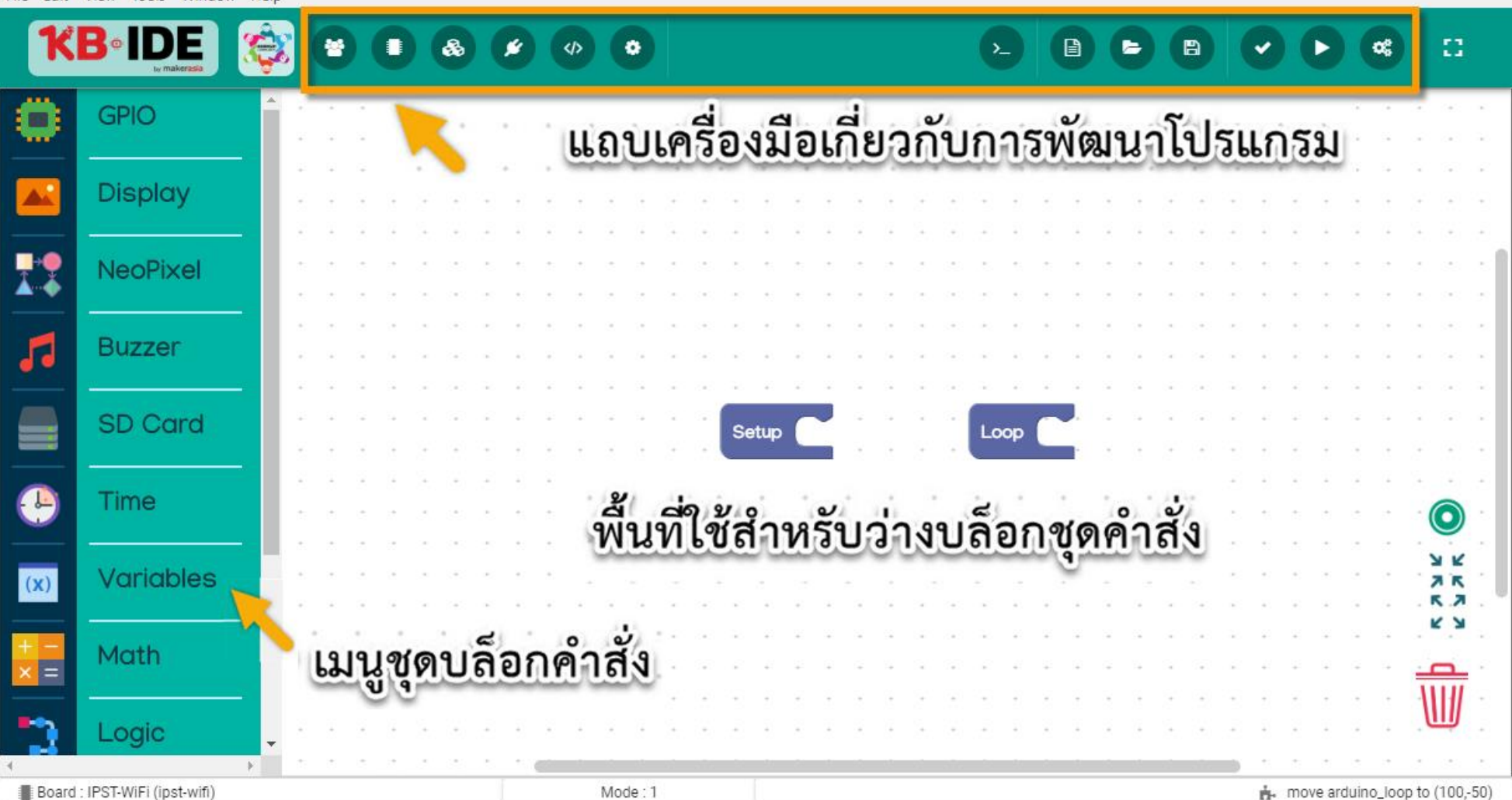

# แถบเครื่องมือเกี่ยวกับการพัฒนาโปรแกรม

#### แถบเครื่องมือที่เกี่ยวข้องกับการพัฒนา โปรแกรม

- User Level ใช้เลือกรูปแบบการพัฒนา
  Board Manager ใช้เลือกบอร์ด
  Plugin Manager ใช้เพิ่มปลั๊กอิน
- Examples & Tutorials แสดงตัวอย่าง
- Setting ตั้งค่าสีและขนาดตัวอักษรของโปรแกรม

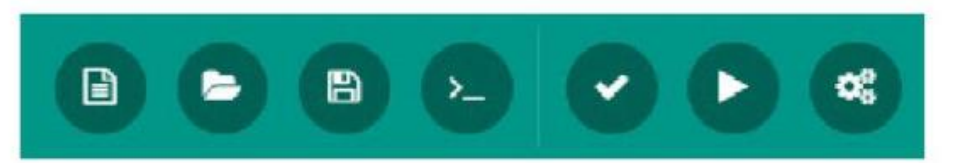

- New file สร้างไฟล์ใหม่
- Open file เปิดไฟล์ของโปรแกรมที่ต้องการ
- Save file บันทึกโปรแกรมที่พัฒนาอยู่
- Serial Monitor เปิดใช้งานหน้าต่างสื่อสารข้อมูลอนุกรมระหว่าง คอมพิวเตอร์กับบอร์ดที่นำมาเชื่อมต่อ
- Just Complie ตรวจสอบรูปแบบและคำสั่งทั้งหมด
- Complie & Run ตรวจสอบรูปแบบ, คำสั่ง และดาวน์โหลดโค้ด ลงบอร์ด
- Setup board ตั้งค่าการติดต่อกับบอร์ดที่นำมาเชื่อมต่อ

## การใช้งานสวิตช์ SW1

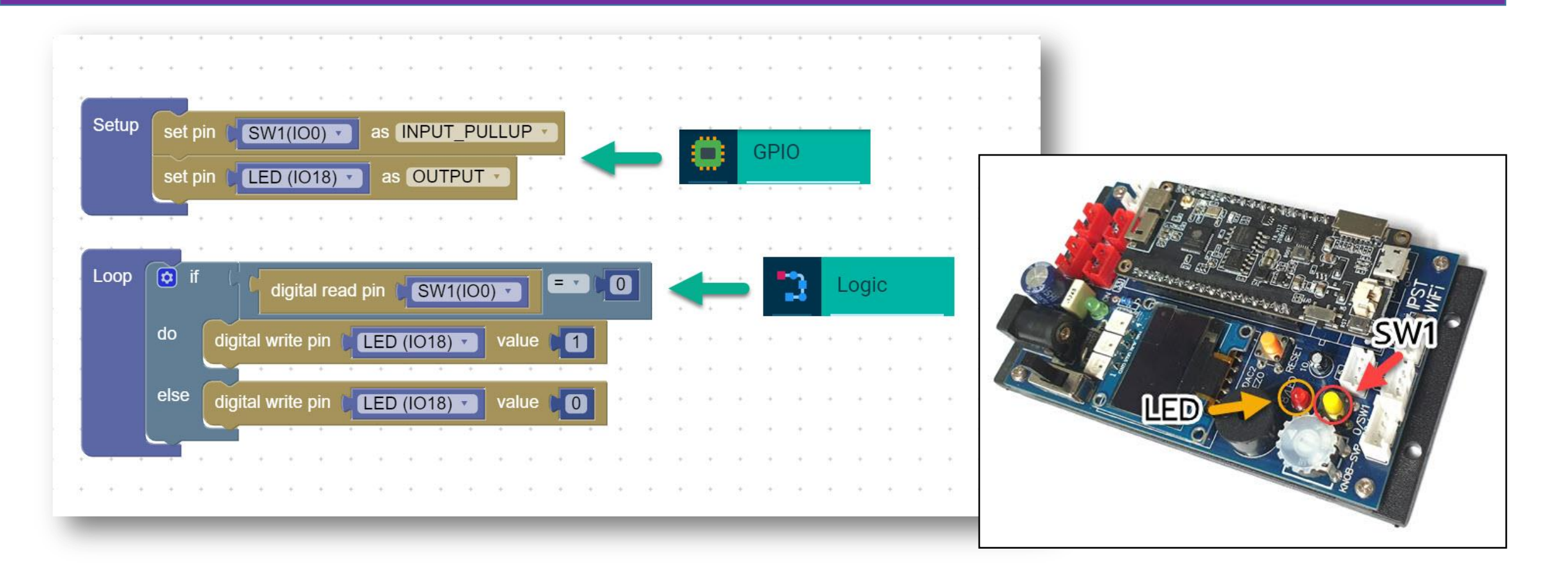

#### ี้เมื่อเกิดเหตุการณ์กดสวิตช์ SW1 บนบอร์ด LED จะติดสว่างขึ้น

# การปรับบล็อก if ให้เป็น if-else

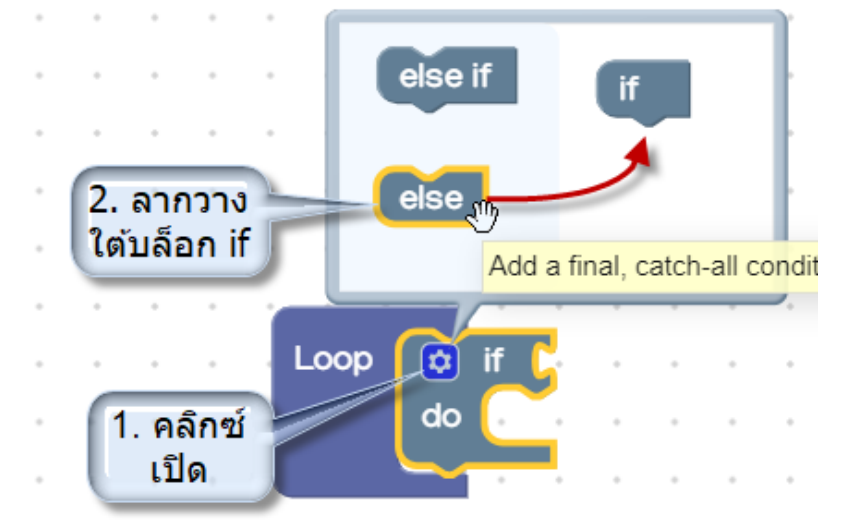

. . . . . . . . . . . . .

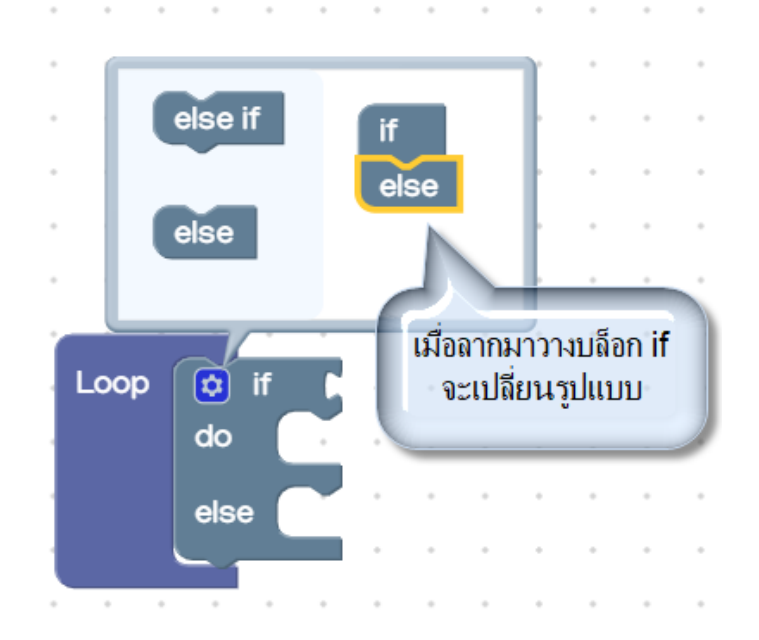

## ปรับความสว่าง LED ด้วยสัญญาณพัลส์

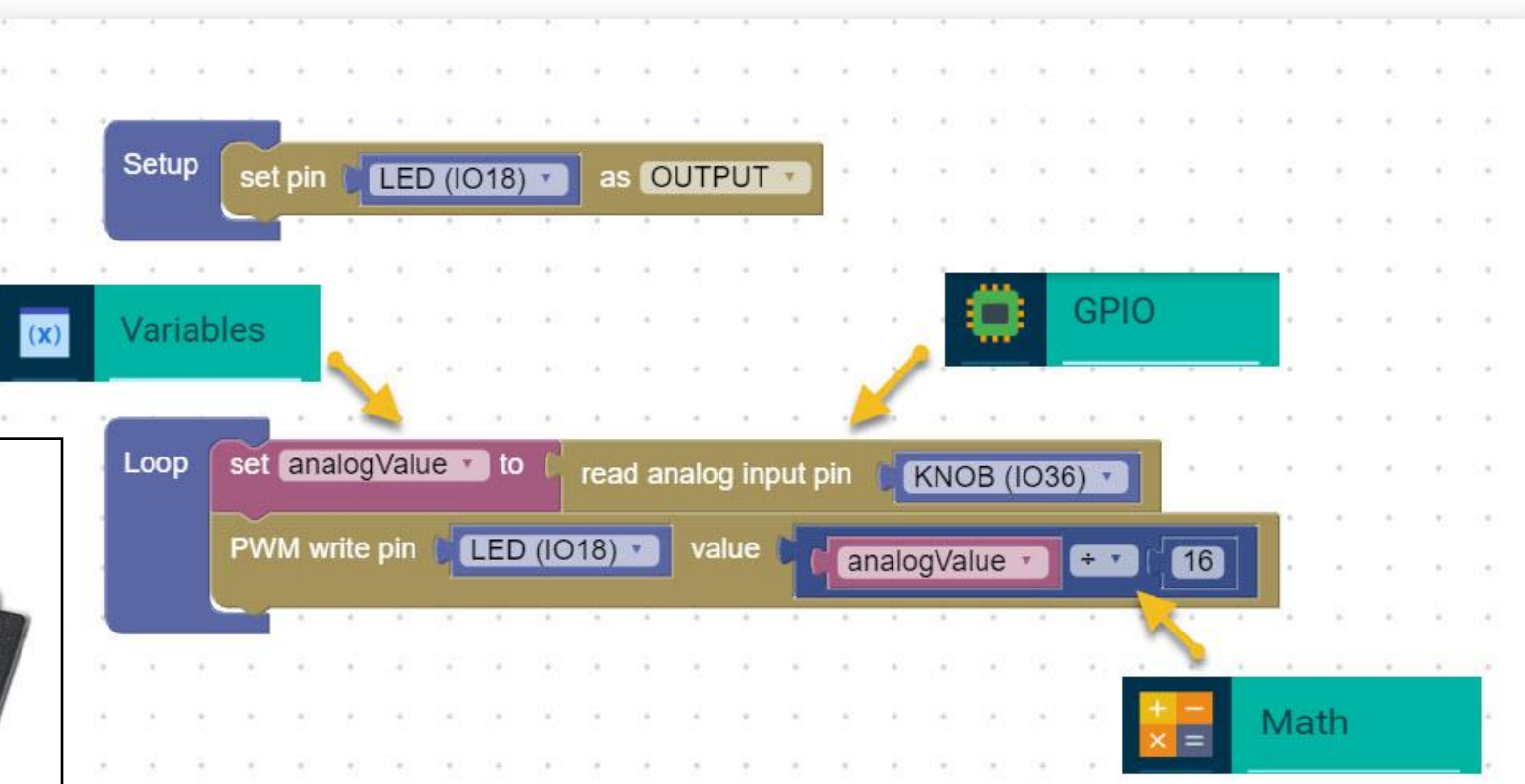

บล็อกคำสั่ง PWM ค่าที่ต้องการคือ 0-255 ส่วนค่าที่ อ่านได้จากอนาล็อกคือ 0-4095 ดังนั้นจะต้องนำมา หารด้วย 16 เพื่อให้อยู่ได้ช่วงที่ชุดคำสั่ง PWM รับได้

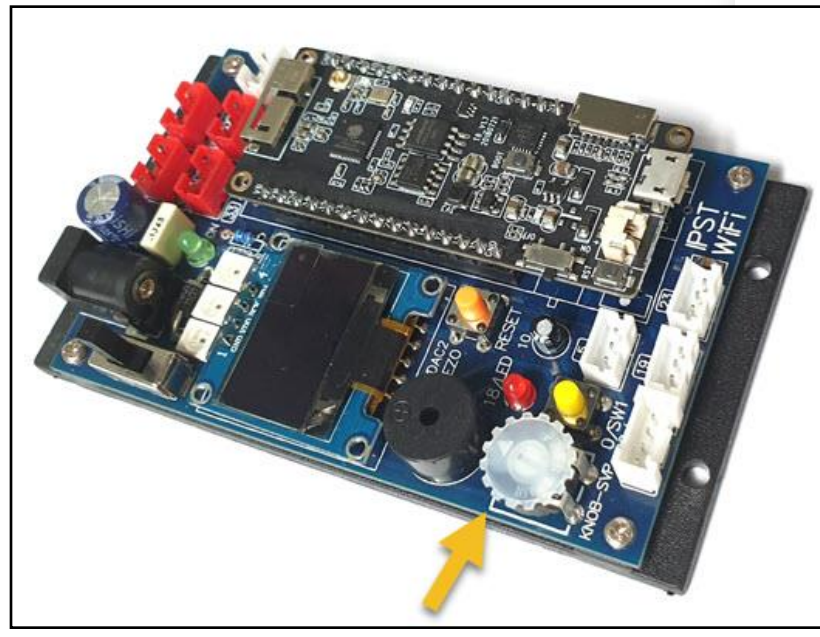

## การอ่านค่า Analog แสดงผลบนจอ OLED

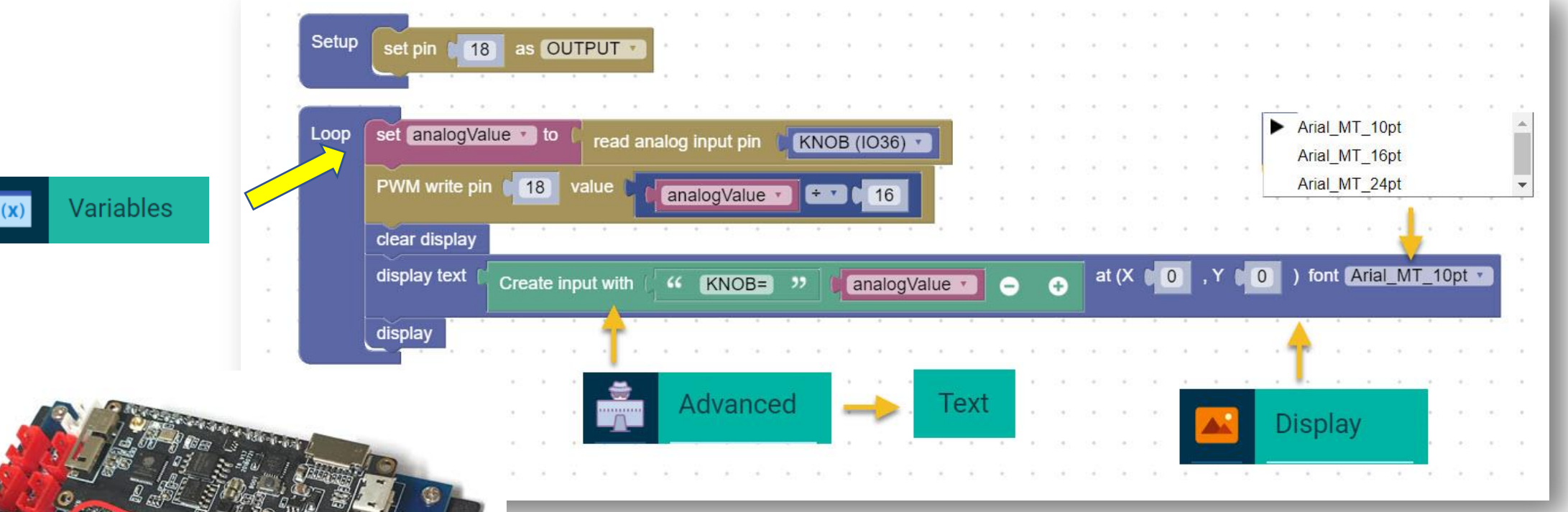

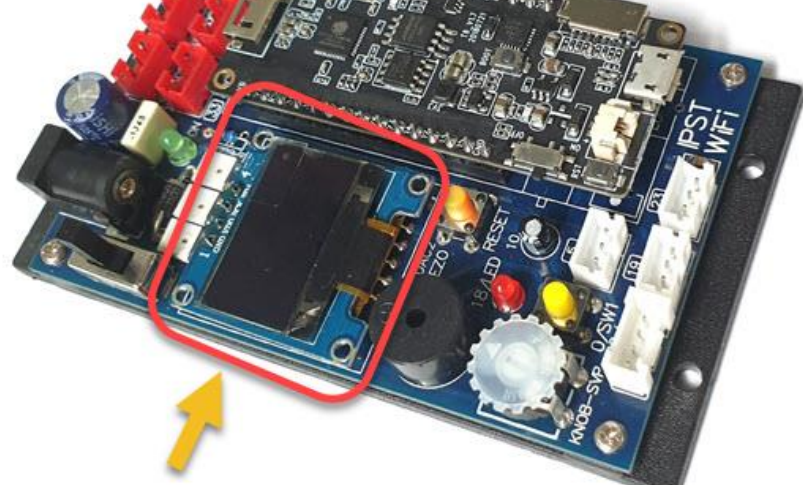

# การใช้ลำโพง

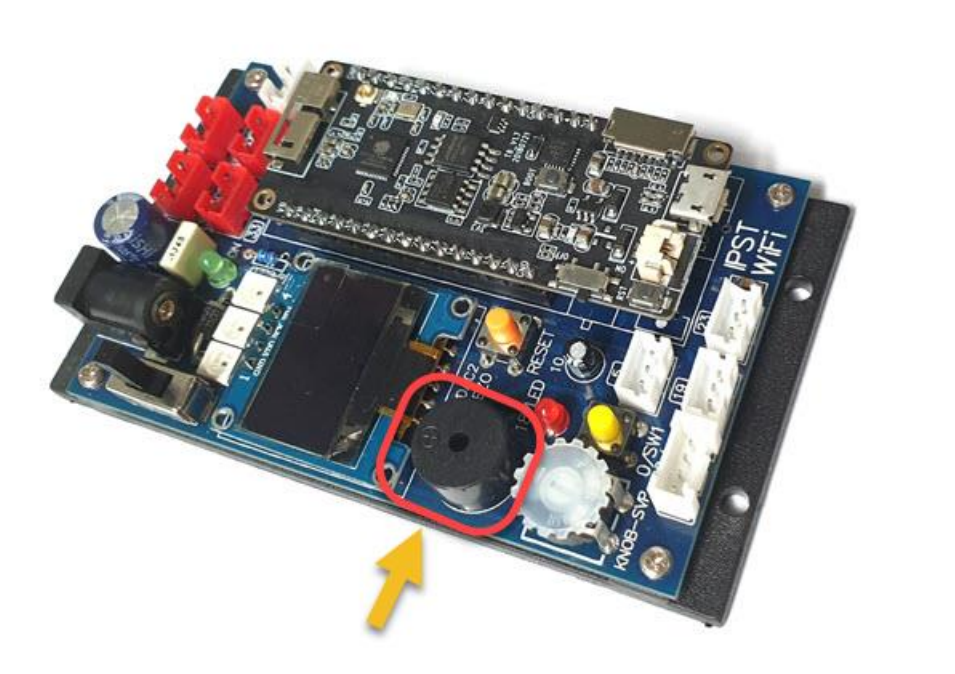

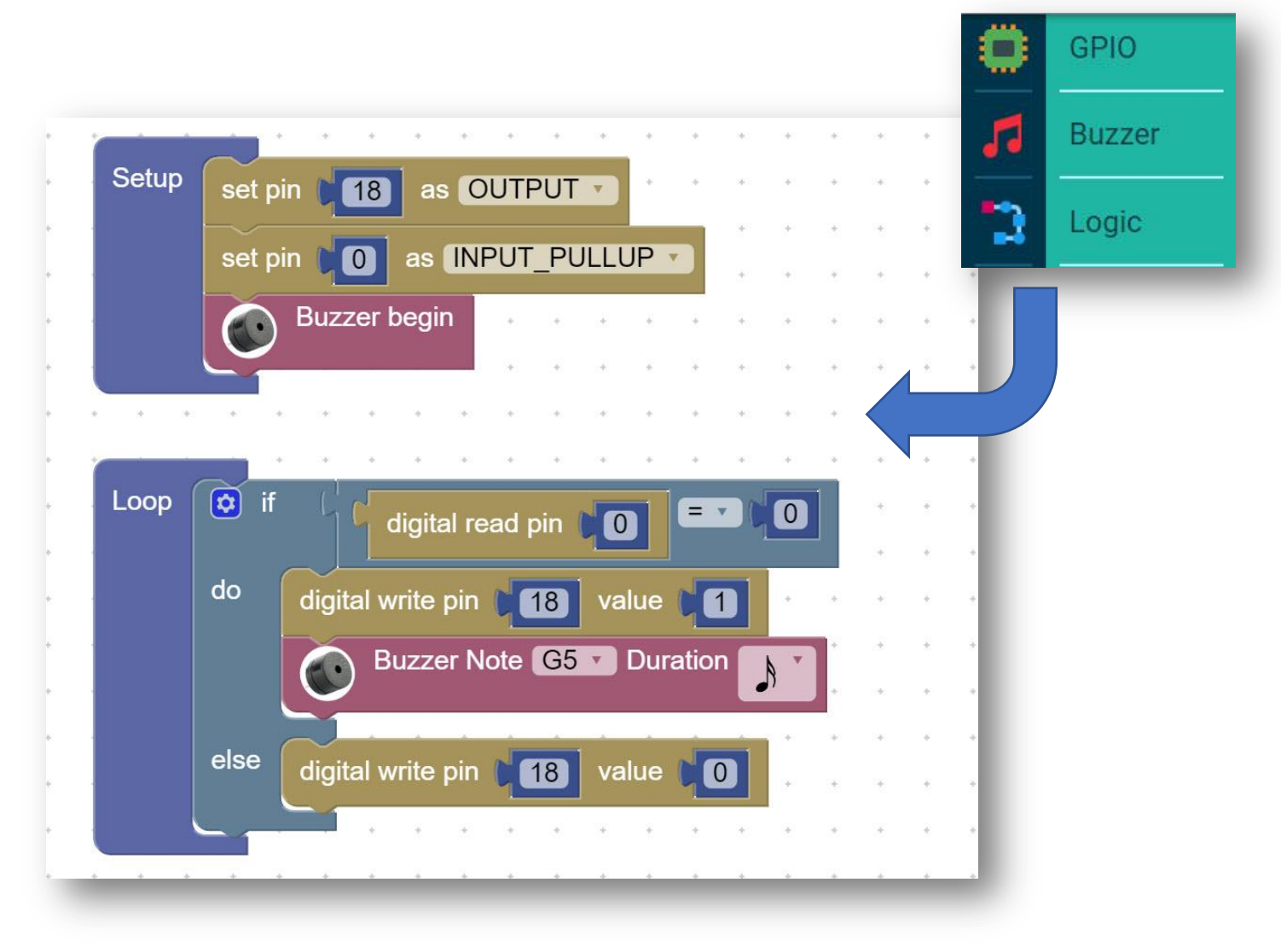

ี้เมื่อเกิดเหตุการณ์กดสวิตช์ SW1 บนบอร์ด LED จะติดสว่าง ขึ้นพร้อมมีเสียงออกทางลำโพง

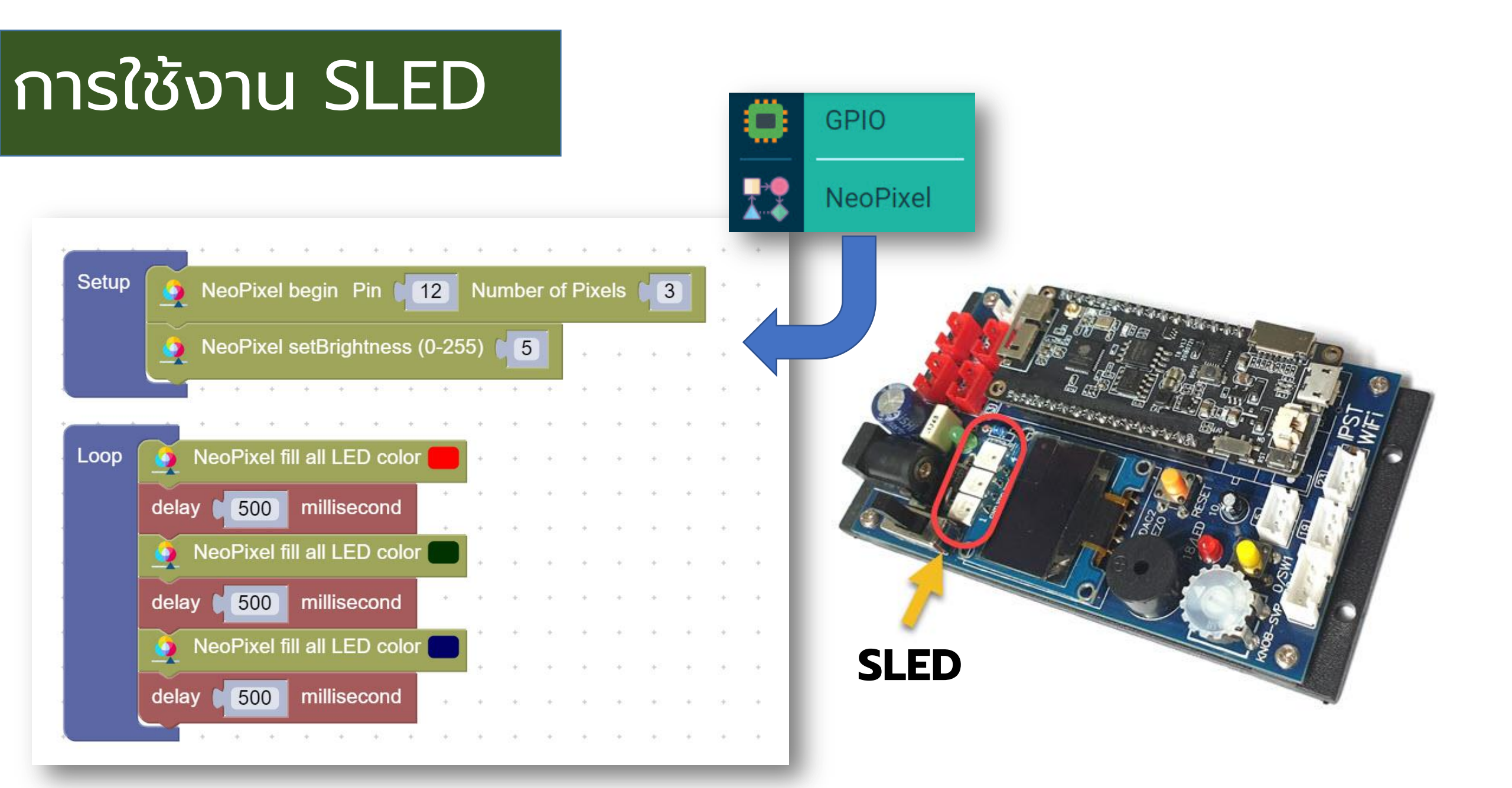

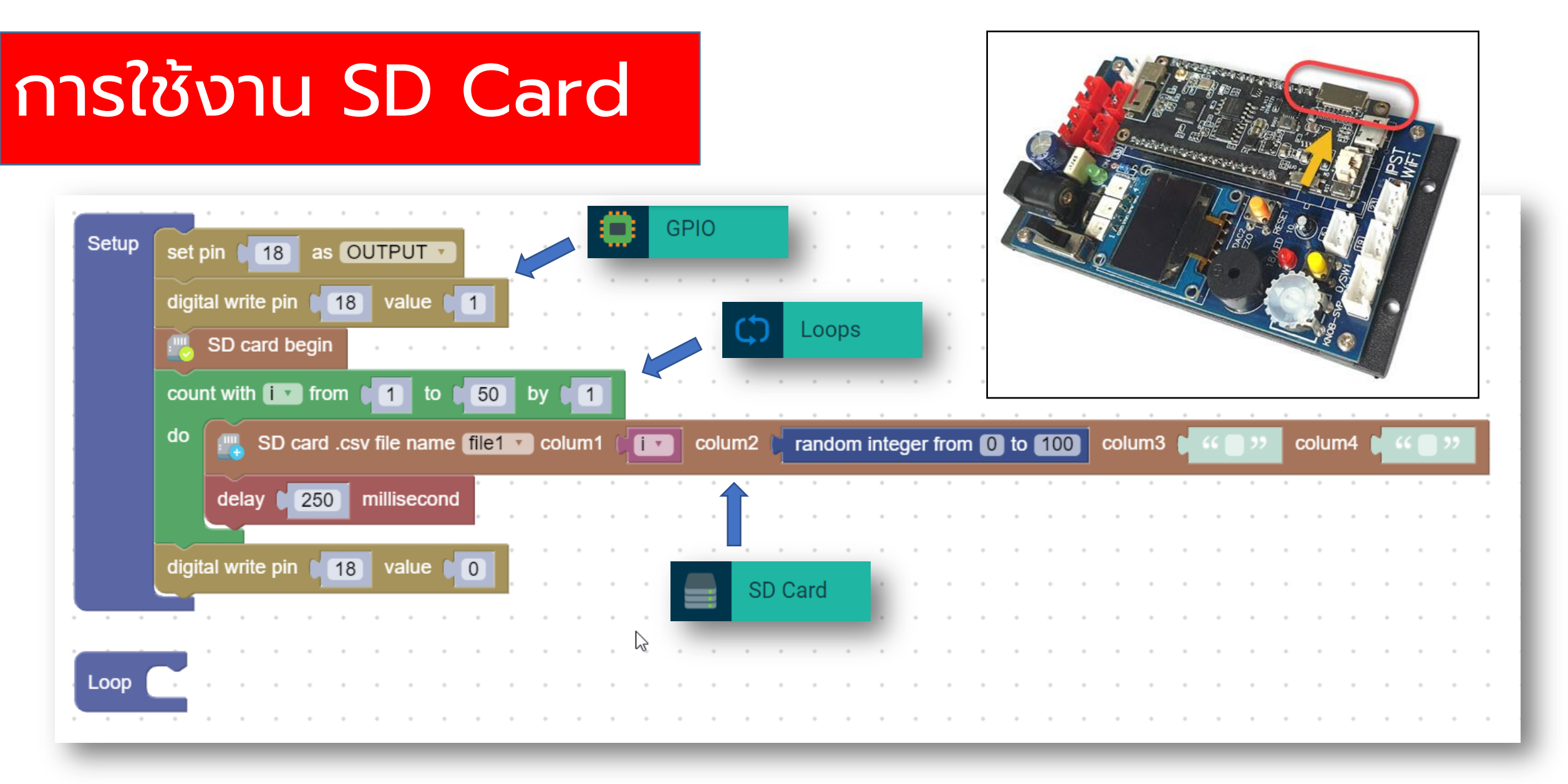

#### ขณะโปรแกรมลงบอร์ด ipst-wifi ให้ถอด SD Card ออกก่อน

## ไฟล์ภายใน SD Card

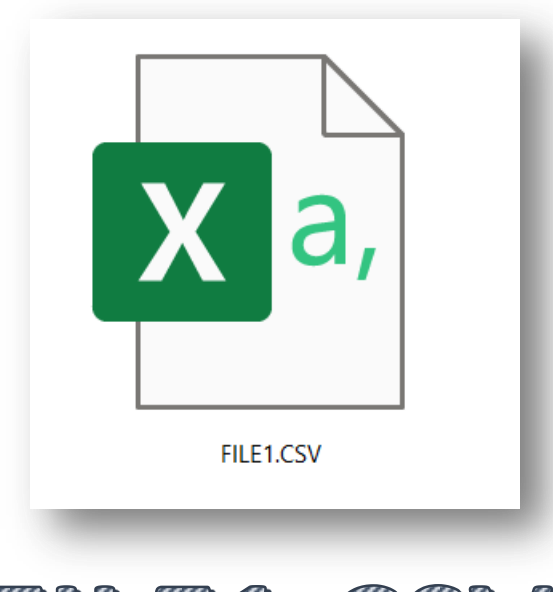

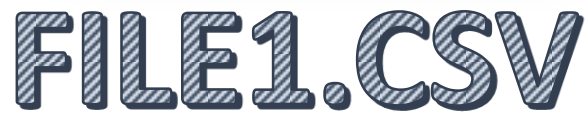

| -    | ى ∙ ك |           |           | FIL      | E1 - E> | cel    | Sign in   | 团 —        |       | ×     |
|------|-------|-----------|-----------|----------|---------|--------|-----------|------------|-------|-------|
| File | Home  | Insert Pa | ge Layout | Formulas | Data    | Review | View Help | o ♀ Tell n | ne Ap | Share |
| B38  | -     | $\cdot$ × | √ fx      | 10       |         |        |           |            |       |       |
|      | Α     | В         | с         | D        |         | Е      | F         | G          | н     |       |
| 1    | 1     | 33        |           |          |         |        |           |            |       |       |
| 2    | 2     | 43        |           |          |         |        |           |            |       |       |
| 3    | 3     | 62        |           |          |         |        |           |            |       |       |
| 4    | 4     | 29        |           |          |         |        |           |            |       |       |
| 5    | 5     | 0         |           |          |         |        |           |            |       |       |
| 6    | 6     | 8         |           |          |         |        |           |            |       |       |
| 7    | 7     | 52        |           |          |         |        |           |            |       |       |
| 8    | 8     | 56        |           |          |         |        |           |            |       |       |
| 9    | 9     | 56        |           |          |         |        |           |            |       |       |
| 10   | 10    | 19        |           |          |         |        |           |            |       |       |
| 11   | 11    | 11        |           |          |         |        |           |            |       |       |
| -    | → FI  | LE1 (-    | Ð         |          |         |        | 4         |            |       |       |

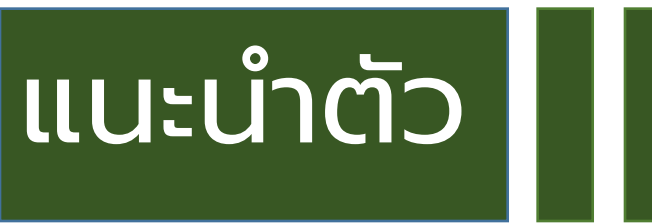

- จัดทำสไลด์ : ธีรวุธ จิตพรมมา
- Email : <u>Teerawut@inex.co.th</u>
- วิทยากร: โอภาส ศิริครรชิตถาวร
- Email : o\_pas@hotmail.com

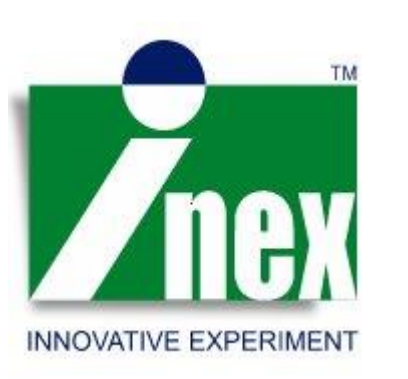

บริษัท อินโนเวตีฟ เอ็กเพอริเมนต์ จำกัด เลขที่ 108 ซอยสุขุมวิท101/2 ถนนสุขุมวิท แขวงบางนา เขตบางนา กรุงเทพฯ 10260 โทร. 027477001 - 4 เว็บไซต์ : inex.co.th